### HP OpenView Staging Server Using Radia

### **Radia Staging Server Guide**

Software Version: 4.0.2

for the UNIX and Windows operating systems

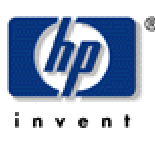

#### Manufacturing Part Number: T3424-90069

August 2004

© Copyright 2004 Hewlett-Packard Development Company, L.P.

### **Legal Notices**

#### Warranty

Hewlett-Packard makes no warranty of any kind with regard to this document, including, but not limited to, the implied warranties of merchantability and fitness for a particular purpose. Hewlett-Packard shall not be held liable for errors contained herein or direct, indirect, special, incidental or consequential damages in connection with the furnishing, performance, or use of this material.

A copy of the specific warranty terms applicable to your Hewlett-Packard product can be obtained from your local Sales and Service Office.

#### **Restricted Rights Legend**

Use, duplication, or disclosure by the U.S. Government is subject to restrictions as set forth in subparagraph (c)(1)(ii) of the Rights in Technical Data and Computer Software clause in DFARS 252.227-7013.

Hewlett-Packard Company United States of America

Rights for non-DOD U.S. Government Departments and Agencies are as set forth in FAR 52.227-19(c)(1,2).

#### **Copyright Notices**

© Copyright 1998-2004 Hewlett-Packard Development Company, L.P.

No part of this document may be copied, reproduced, or translated into another language without the prior written consent of Hewlett-Packard Company. The information contained in this material is subject to change without notice.

#### **Trademark Notices**

Linux is a registered trademark of Linus Torvalds.

OpenLDAP is a registered trademark of the OpenLDAP Foundation.

#### Acknowledgements

PREBOOT EXECUTION ENVIRONMENT (PXE) SERVER Copyright © 1996-1999 Intel Corporation.

TFTP SERVER Copyright © 1983, 1993 The Regents of the University of California.

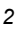

OpenLDAP Copyright 1999-2001 The OpenLDAP Foundation, Redwood City, California, USA. Portions Copyright © 1992-1996 Regents of the University of Michigan.

OpenSSL License Copyright © 1998-2001 The OpenSSLProject.

Original SSLeay License Copyright © 1995-1998 Eric Young (eay@cryptsoft.com)

DHTML Calendar Copyright Mihai Bazon, 2002, 2003

### **Technical Support**

Please select Support & Services from the following web site:

<http://www.hp.com/managementsoftware/services>

There you will find contact information and details about the products, services, and support that HP OpenView offers.

The support site includes:

- Downloadable documentation
- Troubleshooting information
- Patches and updates
- Problem reporting
- Training information
- Support program information

## Preface

### **About this Guide**

### Who this Guide is for

This guide should be used by systems administrators who want to install and use the Radia Staging Server. You must be familiar with the Radia System Explorer and the Radia Client Explorer to be able to implement the features in this publication.

### What this Guide is about

The Radia Staging Server Guide:

- describes how to install and configure the Radia Staging Server.
- discusses additional features, such as:
  - dynamic server staging
  - pre-population of the Radia Staging Server
  - using a local CD-ROM as a staging location
  - co-resident Radia Staging Server and Radia Configuration Server
  - Windows Installer applications

This book covers information for the Windows, NetWare, and UNIX platforms for Radia.

### **Summary of Changes**

### Chapter 3: Additional Features

- Page 84, Preloading Windows Installer Enabled Applications: new section.
- Page 86, *The Radia MSI Redirector Service*: new section.

### **Editorial Improvements**

In addition to the changes listed above, this version contains various editorial and style updates to each chapter and section and the index.

### Conventions

You should be aware of the following conventions used in this book.

| Table P.1 ~ S               | Styles      |                                                                   |
|-----------------------------|-------------|-------------------------------------------------------------------|
| Element                     | Style       | Example                                                           |
| References                  | Italic      | See the Publishing Applications and Content chapter in this book. |
| Dialog boxes and<br>windows | Bold        | The Radia System Explorer Security Information dialog box opens.  |
| Code                        | Andale Mono | radia_am.exe                                                      |
| Selections                  | Bold        | Open the <b>\Admin</b> directory on the installation CD-ROM.      |

| Table P.2 ~ Usa                  | ge                        |                                                                                                    |
|----------------------------------|---------------------------|----------------------------------------------------------------------------------------------------|
| Element                          | Style                     | Example                                                                                                |
| Drives<br>(system, mapped, CD)   | Italicized<br>placeholder | <i>SystemDrive</i> :\Program Files\Novadigm might refer to C:\Program Files\Novadigm on your computer. |
|                                  |                           | <i>CDDrive</i> :\client\radia_am.exe might refer to D:\client\radia_am.exe on your computer.           |
| Files<br>(in the Radia Database) | All uppercase             | PRIMARY                                                                                                |
| Domains                          | All uppercase             | PRIMARY.SOFTWARE                                                                                       |
| (in the Radia Database)          |                           | May also be referred to as the SOFTWARE domain in the PRIMARY file.                                    |
| Classes                          | All uppercase             | PRIMARY.SOFTWARE.ZSERVICE                                                                              |
| (in the Radia Database)          |                           | May also be referred to as the ZSERVICE class in the SOFTWARE domain in the PRIMARY file.              |

#### Preface

The table below describes terms that may be used interchangeably throughout this book.

| Table P.3 ~ Termin         | nology <sup>*</sup>                                                                                                    |
|----------------------------|----------------------------------------------------------------------------------------------------|
|                            | * Depends on the context. May not always be able to substitute.                                                                                                    |
| Term                       | May also be called                                                                                                    |
| Application                | software, service                                                                                                    |
| Client                     | Radia Application Manager and/or Radia Software Manager                                                                                                    |
| Computer                   | workstation, server                                                                                                    |
| NOVADIGM domain            | PRDMAINT domain                                                                                                    |
|                            | <b>Note</b> : As of the 4.0 release of the database, the NOVADIGM domain is being renamed the PRDMAINT domain. Therefore, if you are using an earlier version, you will see the NOVADIGM domain in the database. |
| Radia Configuration Server | Manager, Active Component Server                                                                                                    |
| Radia Database             | Radia Configuration Server Database                                                                                                    |

# Contents

| Pr | eface                                                                                                    | 5                |
|----|----------------------------------------------------------------------------------------------------|------------------|
|    | About this Guide<br>Who this Guide is for<br>What this Guide is about<br>Summary of Changes                                                                                                    | 5<br>5<br>5<br>6 |
|    | Conventions                                                                                                    | 7                |
| 1  | About Server Staging                                                                                                    |                  |
|    | What is Server Staging?                                                                                                    |                  |
|    | Radia Staging Server Processing                                                                                                    |                  |
|    | When to Use Server Staging                                                                                                    | 14               |
|    | Summary                                                                                                    | 15               |
| 2  | Installation and Configuration                                                                                                    |                  |
|    | Configuration Overview                                                                                                    |                  |
|    |                                                                                                    |                  |
|    | Radia Server Staging Installation                                                                                                    |                  |
|    | Radia Server Staging Installation<br>Windows Installation                                                                                                    | 19<br>20         |
|    | Radia Server Staging Installation<br>Windows Installation<br>NetWare Installation                                                                                                    |                  |
|    | Radia Server Staging Installation<br>Windows Installation<br>NetWare Installation<br>UNIX Installation                                                                                                    |                  |
|    | Radia Server Staging Installation<br>Windows Installation<br>NetWare Installation<br>UNIX Installation<br>Configuring the Database for Server Staging                                                                                                    |                  |
|    | Radia Server Staging Installation<br>Windows Installation<br>NetWare Installation<br>UNIX Installation<br>Configuring the Database for Server Staging<br>Creating a Radia Staging Server Instance<br>Editing the Radia Staging Server Instance                                                                                                    |                  |
|    | Radia Server Staging Installation         Windows Installation         NetWare Installation         UNIX Installation         Configuring the Database for Server Staging         Creating a Radia Staging Server Instance         Editing the Radia Staging Server Instance         Assigning Subscribers to the Radia Staging Server                 |                  |
|    | Radia Server Staging Installation         Windows Installation         NetWare Installation         UNIX Installation         Configuring the Database for Server Staging         Creating a Radia Staging Server Instance         Editing the Radia Staging Server Instance         Assigning Subscribers to the Radia Staging Server         Summary |                  |
| 3  | Radia Server Staging Installation         Windows Installation         NetWare Installation         UNIX Installation         Configuring the Database for Server Staging         Creating a Radia Staging Server Instance         Editing the Radia Staging Server Instance         Assigning Subscribers to the Radia Staging Server         Summary |                  |

#### Contents

| Editing the ZNETNDRV Attribute                                   | 50   |
|------------------------------------------------------------------|------|
|                                                                  |      |
| Dynamic Server Staging                                           | 55   |
| Implementing Dynamic Staging                                     | 56   |
| Overview of Steps                                                | 56   |
| Steps for Version 4.3 Radia Configuration Server                 | 57   |
| Steps for Versions 4.3 and 4.4 of the Radia Configuration Server | 64   |
| Co-Resident Radia Staging Server and Radia Configuration Server  | 75   |
| Modify the Stager Instance in the Database                       | 76   |
| Modify the ZSTGPARM Object on the Radia Staging Server           | 77   |
| Editing ZSTGPARM                                                 | 77   |
| Windows Installer Applications                                   | 82   |
| Creating an AIP                                                  | 82   |
| Preloading Windows Installer Enabled Applications                | 84   |
| The Radia MSI Redirector Service                                 | 86   |
| Troubleshooting                                                  | 88   |
|                                                                  |      |
| Glossary                                                         | 91   |
|                                                                  |      |
| liste                                                            | ٥7   |
|                                                                  | . 97 |
| Figures                                                          | 97   |
| Tables                                                           | 100  |
| Procedures                                                       | 101  |
|                                                                  |      |
| Index                                                            | 103  |

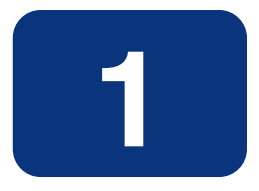

# **About Server Staging**

### At the end of this chapter, you will:

- Understand Server Staging.
- Know the process for Server Staging.
- Understand when to use Server Staging.

### What is Server Staging?

Server staging is a method of loading a portion of the work required to deliver application software from the Radia Configuration Server to another server located more "closely" to the client computer. A server is "closer" to a client computer if the connection between them is more efficient than the connection between the client computer and another "farther" server. The factors that determine the efficiency of a connection between a server and a client computer include hardware capability, network bandwidth, workload on the servers, network traffic patterns, and the volume of software to be distributed.

When using server staging, the application software to be distributed is copied to a staging server. The Radia Staging Server then provides the software to those clients subscribed to the Radia Staging Server.

This publication describes:

- Server staging and its components.
- The installation of the server staging components.
- The configuration and implementation of server staging.
- Troubleshooting server staging.

### **Radia Staging Server Processing**

As configured at installation, the first client to connect to the Radia Configuration Server will retrieve a copy of the application software from the Radia Configuration Server, and then send a copy to the Radia Staging Server. See Figure 1.1 on page 13. The next client computer that connects to the Radia Configuration Server is directed to obtain its application software from the Radia Staging Server. To see how to populate the Radia Staging Server before the first client request, see *Pre-populating the Radia Staging Server* on page 48.

In Figure 1.1, "objects" refers to client configuration information stored in the Radia Configuration Server Database or on the client. "Data" refers to the application software that Radia distributes to the subscribers. The Radia Configuration Server and the client computers are connected to the Internet, or a corporate intranet. In addition, the client computers are connected to a high speed Local Area Network.

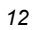

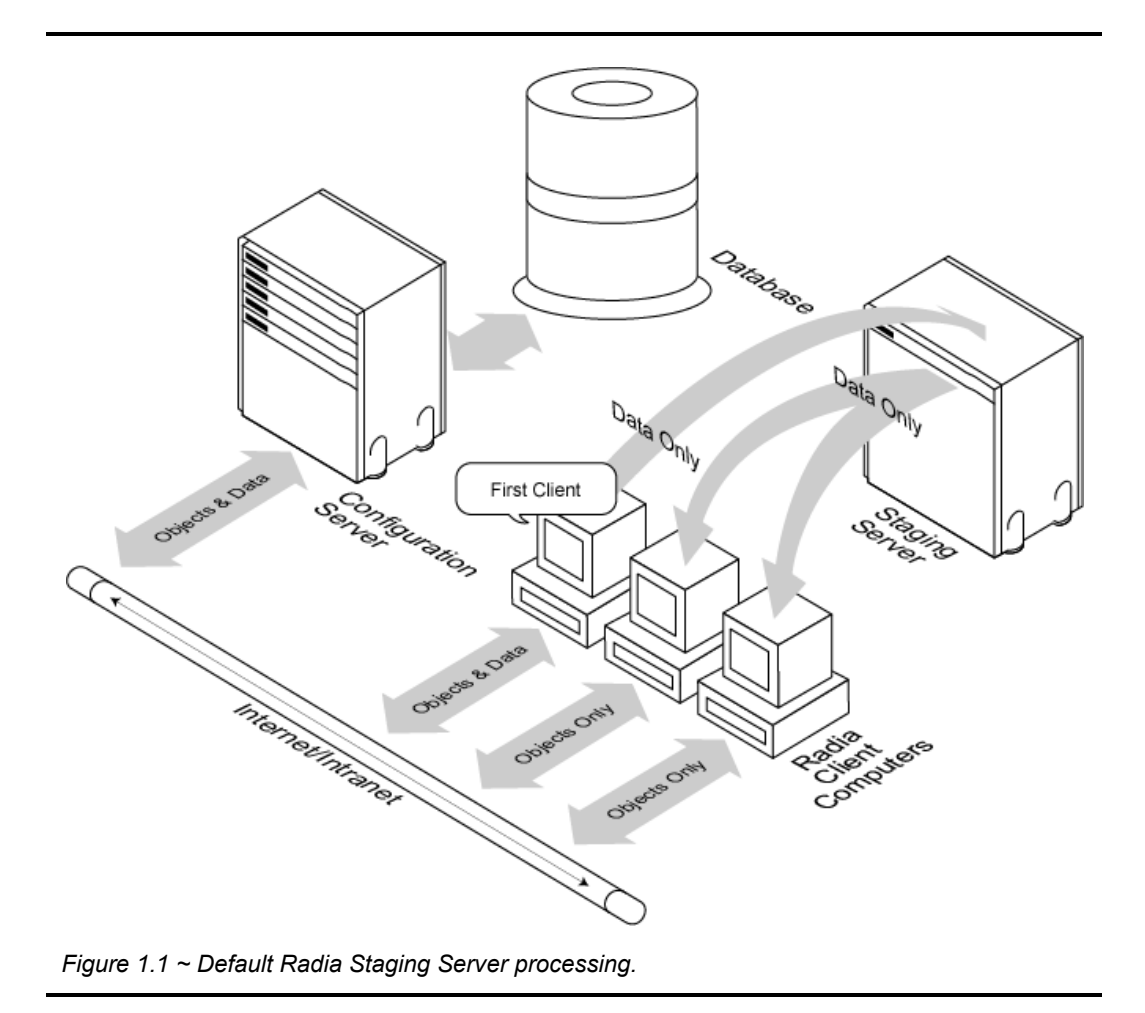

A copy of the application software, sent by the first client, uses disk space on the Radia Staging Server. At the cost of this space and the network bandwidth to copy the software, all but the first client computer can obtain their copies from the Radia Staging Server. The rest of the clients receive the software over a higher speed, more narrowly shared local connection. In addition to faster delivery of the software to the client computers, the Radia Configuration Server benefits from a reduction in its workload.

You can enable server staging for users, departments, or workgroups. If a subscriber is configured to use server staging, *all* of his application software will be obtained from the Radia Staging Server if the files are on the Radia Staging Server. If the files are not already on the Radia Staging Server, they are retrieved from the Radia Configuration Server Database, and then copied to the Radia Staging Server by the client computer.

#### Note

Use the Radia Proxy Server if you would like to use http and dynamic caching. For more information, see the *Radia Proxy Server Guide*. See your HP representative for details.

### When to Use Server Staging

Server staging is beneficial to a subscriber when these conditions are present:

- The Radia Staging Server has available disk space to store the application software to be distributed.
- The users subscribe to a *common* set of applications.
- The amount of application software to be distributed must be sufficiently large enough to make it beneficial to store a copy on the server. If the distribution involves a small amount of data, the benefit of staging will be correspondingly small, and may not justify the expense.

In the best-case scenario, all of the application software to be delivered is subscribed to by all of the clients on the network. Each client computer except the first one to request the software will obtain the files from the Radia Staging Server. The result is a net decrease in time required to deliver the application software at the cost of storing a compressed copy on the server.

Server staging may *not* be beneficial for a subscriber under the following conditions:

- The subscriber is assigned a significantly large application that no other subscriber needs.
- The subscriber does not use most of the application software that other subscribers use.

In the worst-case scenario, each subscriber is assigned a unique set of application software. The client computer copies it twice, once to itself from the Radia Configuration Server, and once from itself to the Radia Staging Server. In this case, no other client benefits from the application software having been staged. The result is a net increase in time required to deliver the application software and an increase in the disk space it occupies.

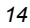

15

### Summary

- Server staging enables an additional server to act as an extension of the Radia Configuration Server. The Radia Staging Server stores a copy of the application software that Radia distributes, and delivers it to the Radia Client computers that are attached to the server.
- The first client computer that connects after a staging server has been assigned will copy the files to itself and then to the Radia Staging Server. Each subsequent client will receive the files directly from the Radia Staging Server.
- The potential benefit of server staging must be evaluated individually for each server and its attached client computers.
- Use server staging when a group of subscribers will share a set of common applications.

About Staging Server

# 2

# Installation and Configuration

### At the end of this chapter, you will:

- Be able to install the Radia Staging Server software.
- Know how to configure the Radia Configuration Server Database for staging.
- Be able to assign subscribers to use the Radia Staging Server.

### **Configuration Overview**

Before you can use server staging, you must prepare your Radia implementation. To configure your enterprise for server staging, you will need to complete the following tasks:

- **1.** Install the client software.
- 2. Install the Radia Staging Server component on the designated server.
- **3.** Identify a path on the Radia Staging Server as the location where application software will be stored.
- 4. Configure the Radia Database for the Radia Staging Server.
- 5. Assign the appropriate subscribers to the Radia Staging Server.

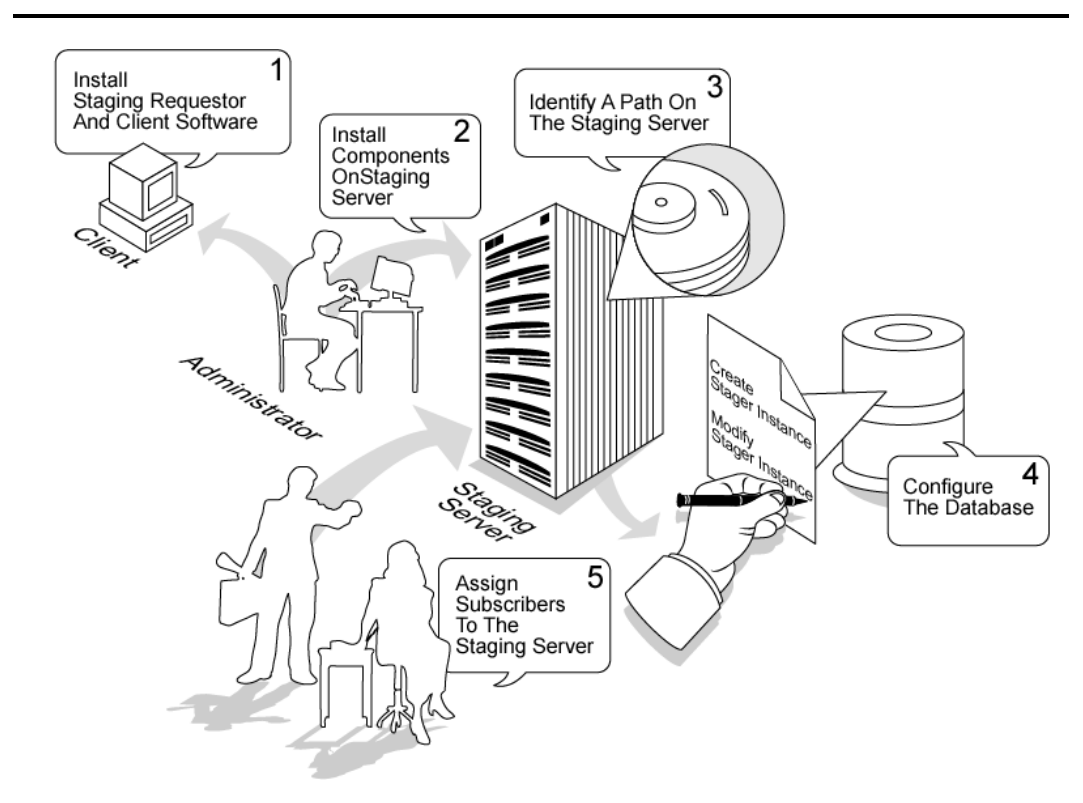

Figure 2.1 ~ Overview of the Radia Staging Server configuration.

<sup>18</sup> 

### **Radia Server Staging Installation**

There are two software components to a server staging installation:

- The Radia Staging Requestor
- The Radia Staging Server

The Radia Staging Requestor runs on the client computer, and is *automatically* installed as part of the Radia Client installation. The Radia Staging Requestor communicates with the Radia Staging Server component to retrieve data from, and supply data to, the Radia Staging Server.

If the subscriber has been configured in the Radia Configuration Server Database to use the Radia Staging Server, the Radia Staging Requestor will request the application software from the designated Radia Staging Server when the subscriber connects to the Radia Configuration Server. If the application software was previously copied to the Radia Staging Server, the Radia Staging Requestor will retrieve the application software from the Radia Staging Server. If the application software was not previously copied to the Radia Staging Server, the Radia subscriber will obtain the application software from the Radia Configuration Server. The Radia Staging Requestor will then deliver a copy to the Radia Staging Server. The next subscriber that is assigned to the same Radia Staging Server for the same application will find the application on the Radia Staging Server.

If you have pre-populated the Radia Staging Server, then every client computer will receive the software from the Radia Staging Server. See *Pre-populating the Radia Staging Server* on page 48 for information on how to do this.

The Radia Staging Server component runs on a server, and must be installed separately on each server to be used as a Radia Staging Server. It delivers and stores copies of application software.

#### Note

The Radia Staging Server software can be found on the Radia Infrastructure CD-ROM in the **Staging\_Server** subdirectory of the **Extended\_Infrastructure** folder.

For previous versions of Radia, you may find the software on the Radia Application Manager or Radia Software Manager CD-ROM.

Versions of the Radia Staging Server component are available for a wide variety of operating systems, including NetWare, Windows NT, Windows 2000, and UNIX. On the Windows NT and Windows 2000 platforms, it can run as a service that is automatically started.

To install the Radia Staging Server component on a Windows NT or Windows 2000 system, HP recommends that you belong to the "Administrator" group. This assures that you have appropriate permissions to create the Radia Staging Server service, and to install the Radia Staging Server software. If you are using a version of Radia prior to 3.0, the service may be called EDM Stager.

### **Windows Installation**

#### To install the Radia Staging Server on Windows NT or Windows 2000

- **1.** Navigate to the **Stager** folder on the CD-ROM.
- 2. Double-click the appropriate operating system. In this example, we are using Windows NT.
- **3.** Double-click the appropriate hardware platform if needed. In this example, we are using Windows NT on the Intel platform.
- 4. Double-click Install.exe, and click OK in the Run dialog box.

The command prompt window opens.

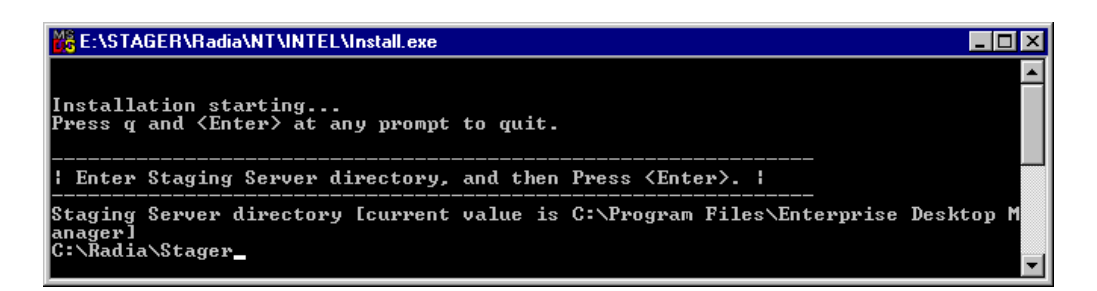

Figure 2.2 ~ Specifying the Radia Staging Server directory.

Type a Radia Staging Server directory such as C:\Radia\Stager, and then press Enter.
 OR

Press Enter to accept the default directory of **System Drive:\Program Files \Enterprise Desktop Manager**.

#### Note

For each value requested during this installation procedure, press Enter if you want to accept the default.

The following message is displayed.

| 0 | $\sim$ |
|---|--------|
| / | ()     |
| _ | -      |

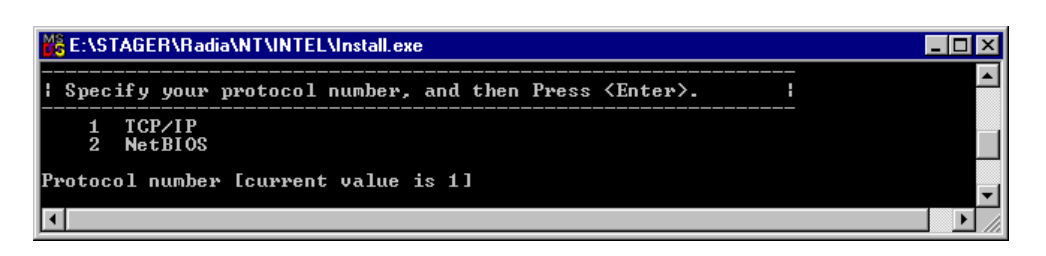

Figure 2.3 ~ Specifying the communications protocol.

**6.** Type 1 or 2 to specify the communications protocol, and then press Enter. In this example, we accepted the default of **TCP/IP**.

The following message is displayed.

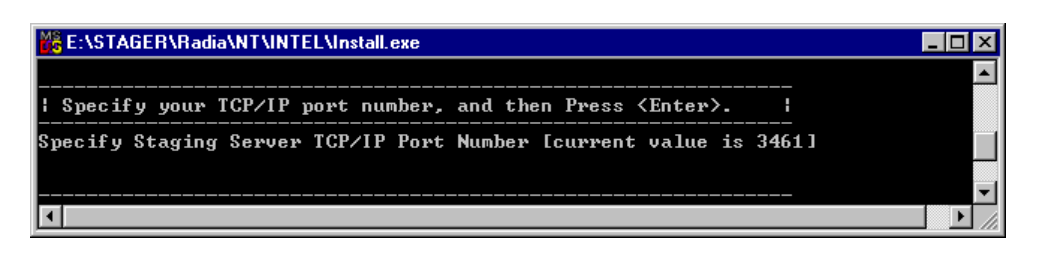

Figure 2.4 ~ Specifying the TCP/IP port number.

**7.** Type the TCP/IP port number, and then press Enter.

We accepted the default of **3461**. This value must match the value coded in the Radia Configuration Server Database STAGER class instance ZSTGPORT attribute.

If the communications protocol is NetBIOS, type the host name of the Radia Staging Server (default for NetBIOS is EDM\_STAGER). This value must match the value coded in the Radia Database STAGER class instance ZSTGSRVR attribute. If the communications protocol is NetBIOS, the default host name is EDM\_STAGER.

If using NetBIOS, you will be asked for a LAN Adapter Number. Press Enter to accept the default of **0**.

The following message is displayed.

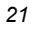

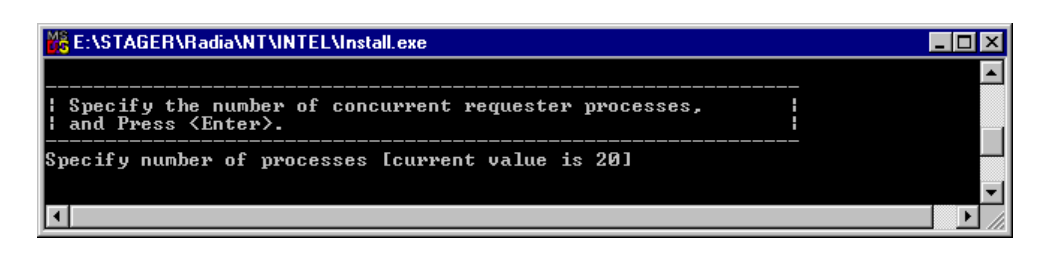

Figure 2.5 ~ Specifying the number of concurrent requester processes.

8. Type the number of concurrent requester processes, and then press Enter.

This is the maximum number of concurrent Radia Staging Requestor processes that can be serviced by this Radia Staging Server. Press Enter to accept the default of **20**.

The following message is displayed.

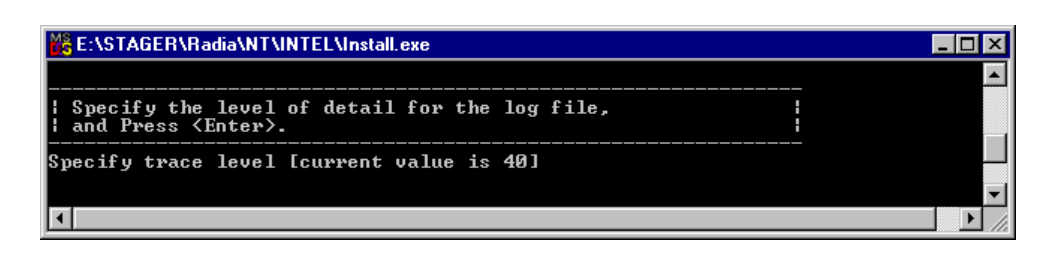

Figure 2.6 ~ Specifying the trace level.

**9.** Specify the level of detail for the log file. Valid values are 0-50. HP recommends accepting the default unless HP Technical Support directs you to do otherwise. Press Enter to accept the default of **40**.

The following message is displayed.

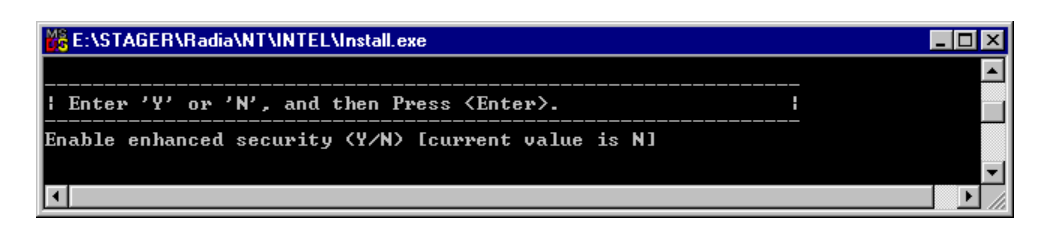

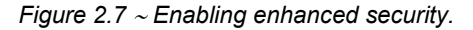

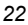

**10.** Select the type of security. If you type  $\mathbf{Y}$  to accept enhanced security (enabling password protection), you will be prompted for a password for the Radia Staging Server. Press Enter to accept the default of  $\mathbf{N}$ .

The following message is displayed.

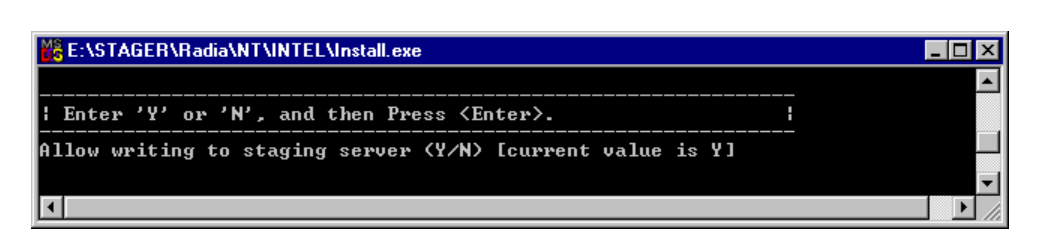

Figure 2.8 ~ Allowing writing to the Radia Staging Server.

11. Specify if you would like to allow writing to the Radia Staging Server. If disabled, the Radia Staging Requestor can only retrieve data from the Radia Staging Server, and will not be able to write to the Radia Staging Server. In other words, the client is not able to populate the Radia Staging Server. The Radia administrator will have to load data onto the Radia Staging Server by other methods. Press Enter to accept the default of Y.

The following message is displayed.

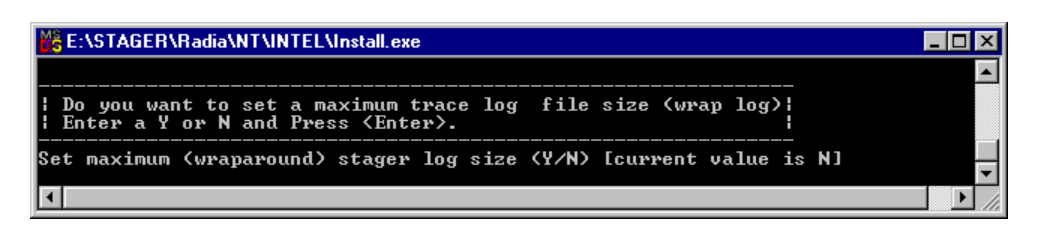

Figure 2.9 ~ Select if you want to set a maximum log size.

12. Select if you want to create a maximum file size for the log. If you select Y, you will be asked to assign a value to the log file. The log will be overwritten from the beginning once the maximum log size is attained. If you select N, logged data is always appended to the end of the log file. Press Enter to accept the default of N.

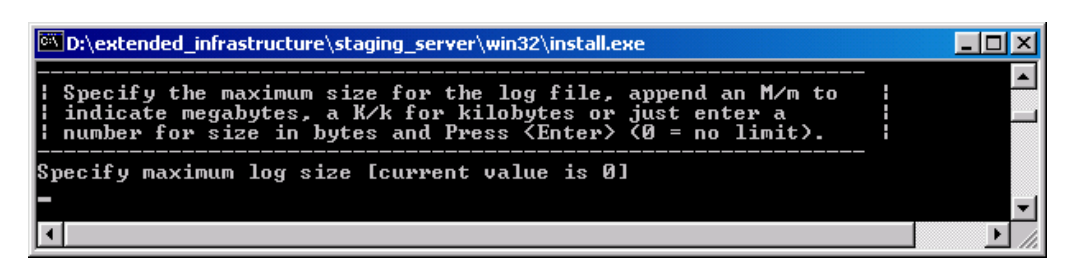

Figure 2.10 ~ Set the Radia Staging Server log size.

**13.** If you select **Y**, specify the maximum log size. Press Enter to accept the new size.

A summary of your selections displays on your screen.

| D:\STAGER\Radia\NT\INTEL\INSTALL.EXE                                                               |                                 |      |
|----------------------------------------------------------------------------------------------------|---------------------------------|------|
|                                                                                                    |                                 |      |
| Do you want to set a maximum trace log<br>  Enter a Y or N and Press <enter>.</enter>              | file size (wrap log)            |      |
| Set maximum (wraparound) stager log size                                                           | (Y/N) [current value is ]       | 1) E |
|                                                                                                    |                                 |      |
| Installation Details Summary. Press <e<br>  or Type 'R' and Press <enter> to make c</enter></e<br> | nter> to continue.  <br>hanges. |      |
| Staging Server Directory                                                                           | c:\radia\stager\                |      |
| Staging Server Port Number                                                                         | 3461                            |      |
| Staging Server Processes                                                                           | 20                              |      |
| Staging Server Log Detail                                                                          | 40                              |      |
| Staging Server Enhanced Security                                                                   | N                               |      |
| Allow writing to Staging Server                                                                    | Y                               |      |
| Version                                                                                            | Version 4.02                    |      |
|                                                                                                    |                                 |      |
| Press <enter> to continue</enter>                                                                  |                                 | -    |
|                                                                                                    |                                 |      |

Figure 2.11 ~ Summary of installation parameters.

Press Enter to accept these parameters and install the Radia Staging Server component.
 OR

Type  $\mathbf{R}$  if you want to make changes.

#### OR

Close the window to abort the installation.

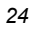

Once you accept the changes, the necessary files will be copied to your Radia Staging Server and the Radia Staging Server will be started.

Your possible responses to the command prompts during the installation process are summarized in Table 2.1 below.

| Table 2.1 ~ Installation Variables                                                                                                    |                                                                                                    |
|----------------------------------------------------------------------------------------------------|----------------------------------------------------------------------------------------------------|
| Information Item                                                                                                    | Default                                                                                                    |
| Communications Protocol                                                                                                    | TCP/IP                                                                                                    |
| TCP/IP or NetBIOS                                                                                                    |                                                                                                    |
| <b>Staging Server Identification</b><br>If the communications protocol is TCP/IP, enter the IP port number<br>of the Radia Staging Server computer. This value must match the<br>value in the Radia Database STAGER class instance ZSTGPORT<br>attribute.                           | If the communications protocol is<br>TCP/IP, the port number is 3461.<br>This is a well-known port that has<br>been registered by Novadigm for<br>this purpose. |
| If the communications protocol is NetBIOS, enter the host name of<br>the Radia Staging Server. This value must match the value in the<br>Radia Database STAGER class instance ZSTGSRVR attribute.                                                                                   | If the communications protocol is<br>NetBIOS, the host name is<br>EDM_STAGER.                                                                                   |
| LAN Adapter Number                                                                                                    | 0                                                                                                    |
| Not required if protocol is TCP/IP.                                                                                                    |                                                                                                    |
| Staging Requestor Processes                                                                                                    | 20                                                                                                    |
| Maximum number of concurrent Radia Staging Requestor processes that can be serviced by this Radia Staging Server.                                                                                                    |                                                                                                    |
| Staging Server Trace Level                                                                                                    | 40                                                                                                    |
| The default provides good performance consistent with collecting meaningful trace information. Valid values are 0-50. HP recommends accepting the default.                                                                                                    |                                                                                                    |
| Enhanced Security                                                                                                    | Disabled                                                                                                    |
| Can be used to password-protect access to the Radia Staging Server.                                                                                                    |                                                                                                    |
| Allow Writing to Staging Server                                                                                                    | Enabled                                                                                                    |
| If disabled, the Radia Staging Requestor can only retrieve data from<br>the Radia Staging Server. It cannot write data to the Radia Staging<br>Server. The Radia administrator will have to load data onto the Radia<br>Staging Server manually using the pre-population technique. |                                                                                                    |
| Set a Staging Server Log Wraparound Size                                                                                                    | Disabled                                                                                                    |
| If enabled, you will be asked for a maximum log size. The log will be<br>overwritten from the beginning once the maximum log size is<br>attained.                                                                                                    |                                                                                                    |
| If disabled, logged data is always appended to the end of the log.                                                                                                    |                                                                                                    |

### **NetWare Installation**

#### To install the Radia Staging Server on NetWare

- 1. Transfer the appropriate files to your Radia Staging Server.
- 2. Log on to the Novell Console and load INSTALL.NLM.
- **3.** Type a Radia Staging Server directory. The default is the current working directory. In this example, we used **SYS:\RADSTAGE**.
- 4. Select TCP/IP for the communications protocol.
- **5.** Type the TCP/IP port number. We accepted the default of **3461**. This value must match the value coded in the Radia Configuration Server Database STAGER class instance ZSTGPORT attribute. More information on STAGER class attributes can be found in Table 2.2 on page 35.
- **6.** Specify the number of concurrent requester processes. This is the maximum number of concurrent Radia Staging Requestor processes that can be serviced by this Radia Staging Server. Press Enter to accept the default of **20**.
- **7.** Specify the level of detail for the log file. Valid values are 0 to 50. HP recommends accepting the default unless HP Technical Support directs you to do otherwise. Press Enter to accept the default of **40**.
- **8.** Select the type of security. If you type **Y** to accept enhanced security, you will be prompted for a password for the Radia Staging Server. Press Enter to accept the default of **N**.
- **9.** Specify if you would like to allow writing to the Radia Staging Server. If disabled, the Radia Staging Requestor can only retrieve data from the Radia Staging Server, and will not be able to write to the Radia Staging Server. The Radia administrator will have to load data onto the Radia Staging Server by other methods. Press Enter to accept the default of **Y**.
- 10. Select if you want to create a maximum file size for the log. If you select Y, you will be asked to assign a value to the log file. The log will be overwritten from the beginning once the maximum log size is attained. If you select N, logged data is always appended to the end of the log file. Press Enter to accept the default of N.
- **11.** A summary of your selections displays on your screen. Type **R** if you want to make changes. Press Enter to accept the settings. If you want to abort installation, close the window.

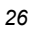

```
| Installation Details Summary. Press <Enter> to continue.
| or Type 'R' and Press <Enter> to make changes.
                                                               Staging Server Directory
                                              SYS:\RADSTAGE
  Staging Server Protocol
                                              TCP/IP
   Staging Server Port Number
                                              3461
   Staging Server Processes
                                              20
   Staging Server Log Detail
                                              40
   Staging Server Enhanced Security
                                              Ν
                                              γ
   Allow writing to Staging Server
   Version
                                              Version 4.0
 Press <Enter> to continue
```

Figure 2.12 ~ NetWare Radia Staging Server installation summary.

Once you accept the settings, the necessary files will be copied to your Radia Staging Server.

#### To automatically start the Radia Staging Server service on NetWare

- **1.** Create a file called **RAD\_STG.NCF** that contains the following line: LOAD SYS:\RADSTAGE\EDMSTGSV.NLM
- 2. Copy RAD\_STG.NCF into SYS:\SYSTEM.
- 3. Modify AUTOEXEC.NCF to launch the RAD\_STG.NCF.

#### Note

You can also add LOAD SYS:\RADSTAGE\EDMSTGSV.NLM directly to AUTOEXEC.NCF.

### **UNIX Installation**

#### To install the Radia Staging Server on UNIX

- **1.** Copy the appropriate files for your platform to your Radia Staging Server from the CD-ROM. You may want to create a user specifically for the Radia Staging Server such as **nvdmmgr**.
- 2. Run install from the directory where you installed the Radia Staging Server files.
- **3.** Type the path and name of the Radia Staging Server directory such as **/opt/Novadigm/stager**. The default is the home directory of the user performing the installation.
- **4.** Type the TCP/IP port number. We accepted the default of **3461**. This value must match the value coded in the Radia Database STAGER class instance ZSTGPORT variable. More information on STAGER class variables can be found in Table 2.2 on page 35.

- **5.** Specify the number of concurrent requester processes. This is the maximum number of concurrent Radia Staging Requestor processes that can be serviced by this Radia Staging Server. Press Enter to accept the default of **20**.
- **6.** Specify the level of detail for the log file. Valid values are 0-50. HP recommends accepting the default, unless HP Technical Support directs you to do otherwise. Press Enter to accept the default of **40**.
- Select if you would like enhanced security. If you type Y to accept enhanced security, you will be prompted for a password for the Radia Staging Server. Press Enter to accept the default of N.
- **8.** Specify if you would like to allow writing to the Radia Staging Server. If disabled, the Radia Staging Requestor can only retrieve data from the Radia Staging Server, and will not be able to write to the Radia Staging Server. The Radia administrator will have to load data onto the Radia Staging Server by other methods. Press Enter to accept the default of **Y**.
- **9.** Select if you want to create a maximum file size for the log. If you select **Y**, you will be asked to assign a value to the log file. The log will be overwritten from the beginning once the maximum log size is attained. If you select **N**, logged data is always appended to the end of the log file. Press Enter to accept the default of **N**.
- **10.** A summary of your selections displays on your screen. Type  $\mathbf{R}$  if you want to make changes. Press Enter to accept the settings. If you want to abort installation, close the window.

```
| Installation Details Summary. Press <Enter> to continue.
                                                     | or Type 'R' and Press <Enter> to make changes.
                                                     ------
                                       /work/stager/unix/
  Staging Server Directory
  Staging Server Protocol
                                       TCP/TP
  Staging Server Port Number
                                       3461
  Staging Server Processes
                                       20
  Staging Server Log Detail
                                       40
  Staging Server Enhanced Security
                                       Ν
  Allow writing to Staging Server
                                       Υ
                                       SOL
  Installation Platform
                                       06-26-98
  Release Date
                                       Version 4.0
  Version
Press <Enter> to continue
```

Figure 2.13 ~ UNIX Radia Staging Server installation summary.

Once you accept the settings, the necessary files will be copied to your Radia Staging Server.

#### To start the Radia Staging Server on UNIX

1. From the directory where you installed the Radia Staging Server, start the Radia Staging Server by running: ./edmstgsv &. The trailing ampersand (&) runs the process in the background.

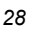

 If you intend to log off the system you may wish to preface the command with nohup. Example: nohup edmstgsv &. nohup allows you to continue to execute a command after you log off.

| Note                                                                                                    |
|----------------------------------------------------------------------------------------------------|
| Consult your UNIX systems administrator or UNIX operating system manuals to automate starting the edmstgsv executable as a service. |

### **Configuring the Database for Server Staging**

Once the Radia Staging Server software has been installed, update the Radia Configuration Server Database to use the Radia Staging Server. As shipped from HP, the Radia Database contains a STAGER class in the POLICY domain. There are three phases for configuring the Radia Database for Server Staging:

- **1.** Create the STAGER instance.
- **2.** Modify the STAGER instance.
- 3. Assign subscribers to the STAGER instance.

Installation and Configuration

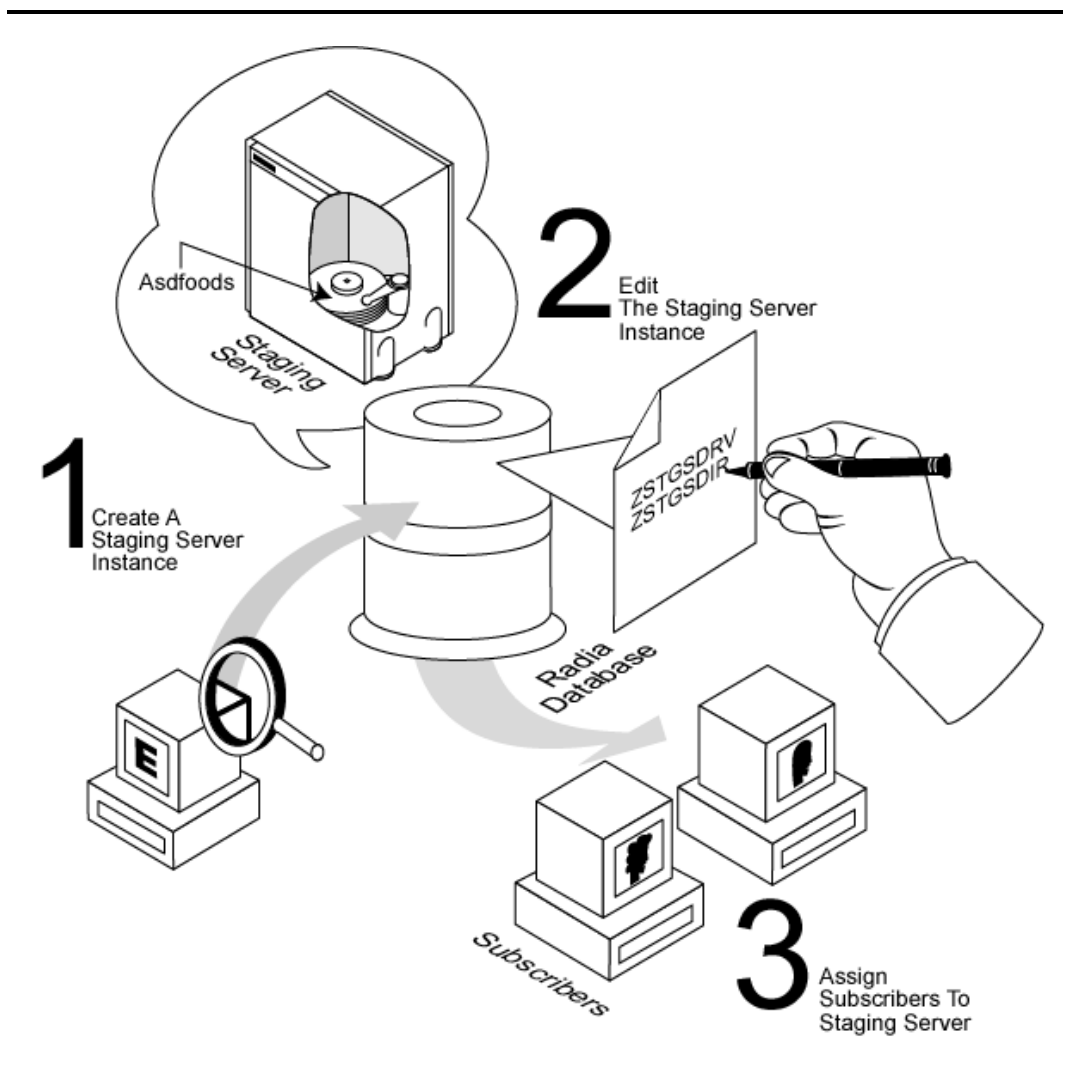

Figure 2.14 ~ Configuring the Radia Database for server staging.

| Radia System Explorer - [ABC:rpeterman - 1]             | 1                      |                                               | _ D ×<br>_ B × |
|---------------------------------------------------------|------------------------|-----------------------------------------------|----------------|
| Database Tree View:                                     | Server Stagers class A | SDF00DS Instance Attributes:                  |                |
|                                                         |                        | Attribute Description                         | Value          |
|                                                         | V ZSTGSRVR             | TCP/IP Stager Port                            |                |
|                                                         |                        | Stager Protocol [TCP]                         | TCP            |
| POLICY                                                  | V ZSTGLOCS             | Type - Server/Network/Both [S/N/B]            | S              |
| Countries (CUUNTRY)                                     | ZSTGENV                | Stager Environment [S/M]                      | Badia Stager   |
|                                                         | V ZNETNDRV             | Alternative Install Drive                     |                |
|                                                         | ZNETNDIR<br>V ZSTGSDBV | Alternative Install Directory<br>Stager Drive |                |
| ASDFOODS                                                | ZSTGSDIR               | Stager Directory                              |                |
| STAGER                                                  |                        |                                               |                |
| Workgroups (WORKGRP)                                    |                        |                                               |                |
| B SOFTWARE<br>B B SYSTEM                                |                        |                                               |                |
| PROFILE                                                 | •                      |                                               | Þ              |
| 11 Server Stagers CLASS ASDF00DS attribute(s) displayed |                        | 5/14/2001                                     | 3:24 PM        |

Figure 2.15 ~ Radia Staging Server instance example.

### **Creating a Radia Staging Server Instance**

The STAGER instance defines a storage location on a Radia Staging Server. Use the Radia System Explorer to create and modify the STAGER instance. The Radia System Explorer is available for Windows operating systems.

#### To create a Radia Staging Server instance

1. From the Start menu, select Programs, Radia Administrator Workstation, Radia System Explorer. The Radia System Explorer Security Information dialog box opens.

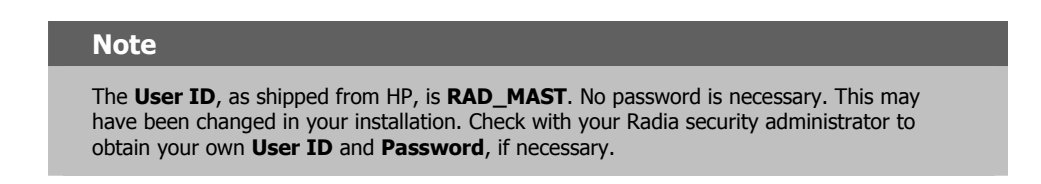

**2.** If necessary, type a **User ID** and **Password**, and then click **OK**. The Radia System Explorer window opens.

- **3.** Double-click **PRIMARY.**
- 4. Double-click POLICY.
- 5. Right-click Server Stagers (STAGER). A shortcut menu opens.

| W Dadia Custom Funlaren - FAR    | Cupataun         | 11 -     |                   |      |               |         |     |
|----------------------------------|------------------|----------|-------------------|------|---------------|---------|-----|
| File Edit View Window H          | sc:rpecerman -   | 1]       |                   |      |               |         | 티미스 |
|                                  |                  | (        |                   |      |               |         |     |
|                                  | I <u>•</u> •     |          |                   |      |               |         |     |
| Database Tree View:              |                  | Selected | item not expanded |      |               |         |     |
| 🔮 Database                       |                  | Name     |                   |      | Instance Name | э       | Тур |
| LICENSE                          |                  |          |                   |      |               |         |     |
| 🖻 🖻 🥙 PRIMARY                    |                  |          |                   |      |               |         |     |
| 🗈 😨 ADMIN                        |                  |          |                   |      |               |         |     |
|                                  |                  |          |                   |      |               |         |     |
|                                  |                  |          |                   |      |               |         |     |
| Countries (COUNT                 | BY)              |          |                   |      |               |         |     |
| Departments (DEF                 | ΥT)              |          |                   |      |               |         |     |
| Server Stagers                   | Filter Instances |          |                   |      |               |         |     |
| Workgroups (WI                   | New Class        |          |                   |      |               |         |     |
| B SOFTWARE                       | Copy Class       |          |                   |      |               |         |     |
| 🗄 🚽 🗿 SYSTEM                     | Delete Class     |          |                   |      |               |         |     |
| PROFILE                          | Edit Class       |          |                   |      |               |         |     |
|                                  | New Instance     |          |                   |      |               |         |     |
|                                  | Refresh          |          |                   |      |               | ]       | Þ   |
| Double click tree item to expand |                  |          |                   | 5/17 | /2001         | 3:23 PM |     |

Figure 2.16 ~ New instance shortcut menu for STAGER class.

6. Select New Instance.

The **Create Instance** dialog box opens.

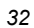

| Create Instance  | 2                  |                   |     |
|------------------|--------------------|-------------------|-----|
| Create a new Sei | rver Stagers (STAI | GER) instance nam | ed: |
| ASDFOODS         |                    |                   |     |
|                  | ОК                 | Cancel            |     |

Figure 2.17 ~ Create Instance dialog box.

- 7. Type a name for the STAGER instance. In this example, we entered the name ASDFOODS.
- 8. Click OK to accept the name and to create the new STAGER instance.
- **9.** In the tree view of the Radia System Explorer window, double-click **Server Stagers** (STAGER).
- **10.** Double-click on the new STAGER instance, **ASDFOODS**.

The attributes of the ASDFOODS instance are shown in the list view of the Radia System Explorer (see Figure 2.18 on page 34).

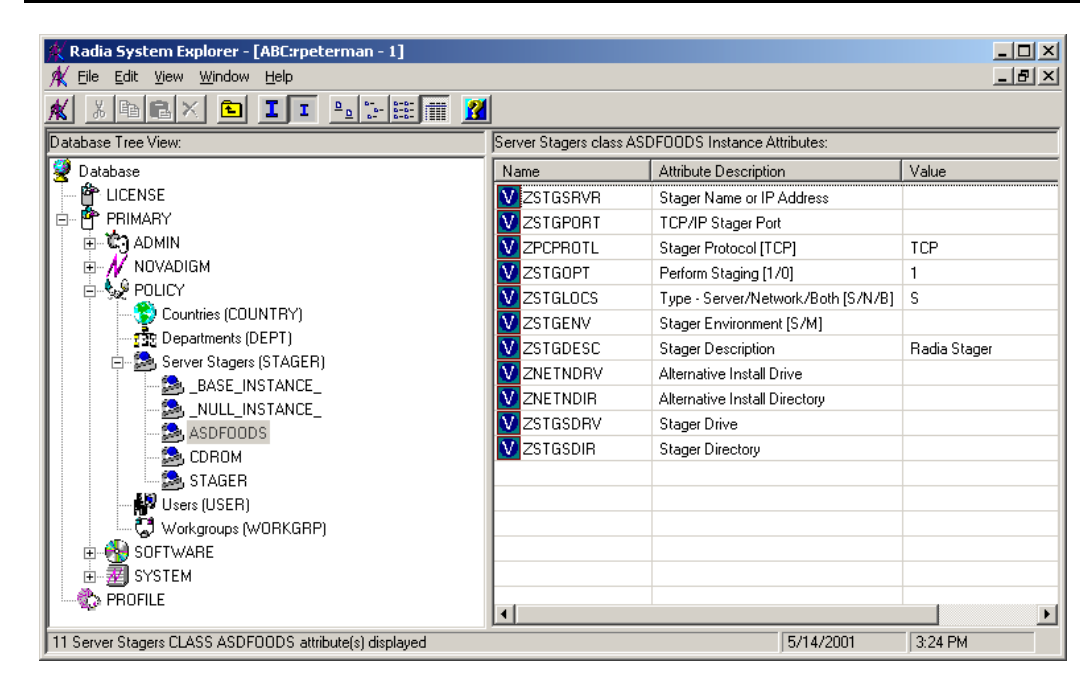

Figure 2.18 ~ Attributes of the ASDFOODS instance.

### **Editing the Radia Staging Server Instance**

When you create the new STAGER instance, it inherits all of its values from the base instance of the STAGER class. You will now have to edit some of the variables in the STAGER instance (ASDFOODS).

At a minimum, you *must* modify the following attributes:

- **ZSTGSDRV** specifies the drive on the Radia Staging Server where Radia will store staged data.
- **ZSTGSDIR** specifies the path to the folder on the Radia Staging Server's ZSTGSDRV drive where the Radia Staging Server will store staged data.

If you're using TCP/IP, you must modify the following attributes:

- **ZSTGSRVR** specifies the IP address or host name of the Radia Staging Server.
- ZSTGPORT

specifies the TCP/IP port through which communication will take place.

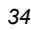

Examine the following table to see which other values you will need to configure. Have these values prepared when you are editing the STAGER instance.

| Table 2.2 ~ Stager Attributes                   |                                                                                                    |
|-------------------------------------------------|----------------------------------------------------------------------------------------------------|
| Attribute                                       | Value                                                                                                    |
| ZSTGSRVR<br>(Stager Name or IP Address)         | If the client connects to the Radia Staging Server via a TCP/IP connection, type the IP address or host name of the Radia Staging Server. Otherwise, type the Radia Staging Server's network name.                                                                                                    |
| ZDATAURL<br>(Radia Proxy Server URL<br>Address) | This parameter is for use with the Radia Proxy Server only. Use the Radia Proxy Server if you would like to use http and dynamic caching. For more information, see the <i>Radia Proxy Server Guide</i> .                                                                                                    |
| ZSTGPORT<br>(TCP/IP Stager Port)                | If the client connects to the Radia Staging Server via a TCP/IP connection, type the TCP/IP port through which the communication will take place. The default port is <b>3461</b> . This is a well-known port that has been registered by Novadigm for this purpose.<br>For non-TCP/IP connections, leave blank. |
| ZPCPROTL<br>(Stager Protocol)                   | <ul> <li>The protocol to be used for communications between the Radia Staging Requestor and the Radia Staging Server. Select one of the following:</li> <li>NETB – Net BIOS</li> <li>TCP – TCP/IP</li> <li>SPX – Novell NOS</li> </ul>                                                                           |
| ZSTGOPT<br>(Perform Staging)                    | Specify <b>1</b> to enable staging for the client.<br>Specify <b>0</b> to disable staging for the client.                                                                                                    |

| Table 2.2 ~ Stager Attributes           |                                                                                                    |  |
|-----------------------------------------|----------------------------------------------------------------------------------------------------|--|
| Attribute                               | Value                                                                                                    |  |
| ZSTGLOCS<br>(Type)                      | <ul> <li>Specify S if the subscriber is to retrieve files from the Radia Staging Server via a TCP/IP session.</li> <li>Specify N if the subscriber is to retrieve files from an addressable location on the client computer such as a mapped network drive or a local CD-ROM drive.</li> <li>Specify B if the subscriber is to retrieve files from both.</li> <li>If both (B), first the addressable location on the client computer is checked for the necessary resources. If the files are not found, then the Radia Staging Server is requested to supply them.</li> <li>If there is no STAGER instance assigned to the subscriber, the client obtains the files from the Radia Configuration Server. If there <i>is</i> a STAGER instance assigned to the subscriber, the client attempts to obtain resources from all possible sources, in the following sequence:</li> <li>The location specified by ZNETNDRV and ZNETNDIR. This can be a local CD-ROM drive or a network share. The resources are unavailable from this source if the ZNETNDRV and ZNETNDIR are blank, the location specified is invalid, a CD-ROM drive is identified that has no CD-ROM loaded, or the files cannot be found on the CD-ROM.</li> <li>The location specified by ZSTGSDRV and ZSTGSDIR. This can be a dedicated Radia Staging Server, or a Radia Staging Server corresident with a Radia Configuration Server. The resources are unavailable from this source if the ZSTGSDRV and ZSTGSDIR are blank, or if the Radia Staging Server cannot supply them from the designated location.</li> <li>The Radia Configuration Server.</li> </ul> |  |
| ZSTGENV<br>(Stager Environment)         | <ul> <li>Specify S if the Radia Staging Server is on a machine separate from the Radia Configuration Server. The default value is S.</li> <li>Specify M if the Radia Staging Server is co-resident with the Radia Configuration Server</li> <li>A co-resident Radia Staging Server runs on the same computer as the Radia Configuration Server, or on a computer with a mapped drive to the Radia Configuration Server's RESOURCE directory. Co-resident Radia Staging Servers are started with the ZMGRDB attribute in its ZSTGPARM object set to Y. For more information on co-resident Radia Staging Servers and Radia Configuration Server on page 75.</li> </ul>                                                                                                    |  |
| ZSTGDESC<br>(Stager Description)        | Specify a text string that subscribers will identify with the Radia Staging Server.                                                                                                    |  |
| ZNETNDRV<br>(Alternative Install Drive) | Type a drive letter defined on the client computer followed by a colon, for example, <b>D</b> :. This can be a local drive, such as a CD-ROM drive, or a mapped network drive. See <i>Using a Local CD-ROM as a Staging Location</i> on page 49.                                                                                                    |  |
| Table 2.2 ~ Stager Attributes               |                                                                                                    |  |
|---------------------------------------------|----------------------------------------------------------------------------------------------------|--|
| Attribute                                   | Value                                                                                                    |  |
| ZNETNDIR<br>(Alternative Install Directory) | Specify a path to a folder on the client computer's ZNETNDRV drive<br>where the Radia Staging Server's resources are located. The location on<br>the server where staged data is stored is created by a concatenation of<br>the values of the ZNETNDRV and ZNETNDIR attributes. Add a leading<br>and trailing slash, for example, <b>\STAGER\.</b> See <i>Using a Local CD-ROM</i><br><i>as a Staging Location</i> on page 49.                                                                                                    |  |
| ZSTGSDRV<br>(Stager Drive)                  | Specify the drive on the Radia Staging Server where Radia will store staged data. Specify the drive letter followed by a colon, e.g., C:, UNIX:, SYS:.<br>Note: The drive letter is the local drive designation on the stager.                                                                                                    |  |
| ZSTGSDIR<br>(Stager Directory)              | Specify a path to a folder on the Radia Staging Server's ZSTGSDRV<br>where the Radia Staging Server will store staged data. The location on<br>the server where staged data is stored is created by a concatenation of<br>the values of the ZSTGSRDV and ZSTGSDIR attributes. Specify a leading<br>and trailing slash, e.g., <b>\STAGER\</b> , <b>/opt/novadigm/Stager/</b> ,<br><b>\nvdm\radstage\</b> .<br>If the specified folder does not exist, Radia creates it automatically when<br>data is first copied to the Radia Staging Server. |  |

#### To edit a STAGER instance

1. From the Start menu, select Programs, Radia Administrator Workstation, Radia System Explorer. The Radia System Explorer Security Information dialog box opens.

#### Note

The **User ID**, as shipped from HP, is **RAD\_MAST**. No password is necessary. This may have been changed in your installation. Check with your Radia security administrator to obtain your own **User ID** and **Password**, if necessary.

- **2.** If necessary, type a **User ID** and **Password**, and then click **OK**. The **Radia System Explorer** window opens.
- 3. Double-click PRIMARY.
- 4. Double-click POLICY.
- 5. Double-click Server Stagers (STAGER).
- 6. Double-click the stager that you want to modify, in this example, ASDFOODS.

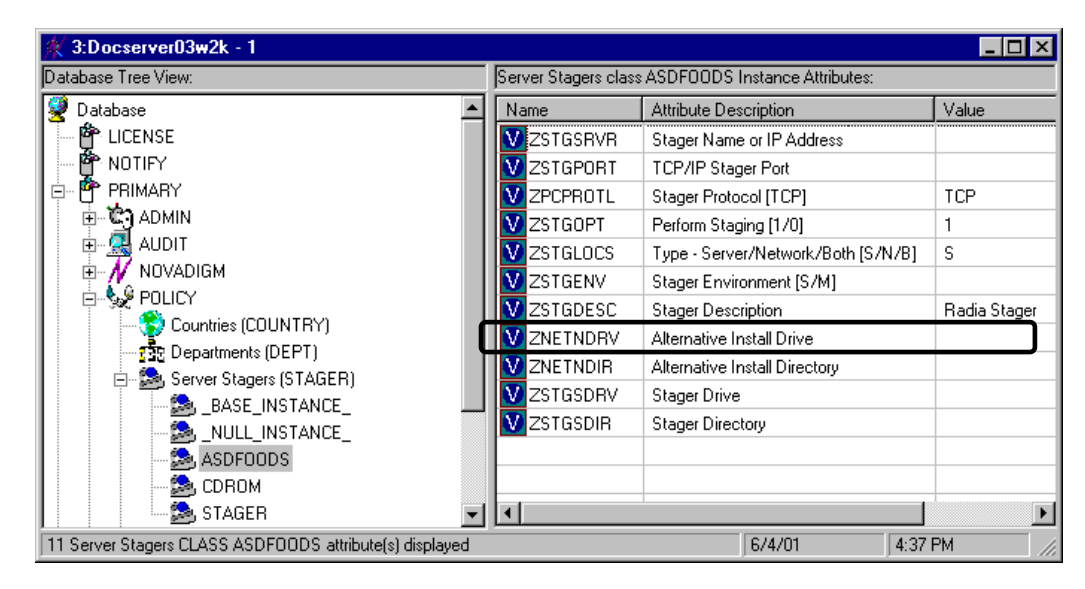

Figure 2.19 ~ STAGER instance to edit.

7. Double-click the attribute in the list view that you want to modify.

In this example, we are modifying the ASDFOODS instance, ZSTGSDRV attribute to identify the drive on the Radia Staging Server computer where we want to store staged data.

The **Editing Instance** dialog box opens.

| C:       |                                    |              |    |        |         |
|----------|------------------------------------|--------------|----|--------|---------|
| lame     | Attribute Description              | Value        |    |        |         |
| ZPCPROTL | Stager Protocol (TCP)              | TCP          |    |        |         |
| ZSTGOPT  | Perform Staging [1/0]              | 1            |    |        | Î       |
| ZSTGLOCS | Type - Server/Network/Both [S/N/B] | S            |    |        |         |
| ZSTGENV  | Stager Environment [S/M]           |              |    |        |         |
| ZSTGDESC | Stager Description                 | Radia Stager |    |        |         |
| ZNETNDRV | Alternative Install Drive          |              |    |        |         |
| ZNETNDIR | Alternative Install Directory      |              |    |        |         |
| ZSTGSDRV | Stager Drive                       | C:           |    |        |         |
|          |                                    |              |    |        | ▶       |
|          |                                    |              | ОК | Cancel | Bestere |

Figure 2.20 ~ Editing ASDFOODS Instance dialog box.

- **8.** Type the new value for the attribute.
- **9.** Select the next attribute that you want to edit, and type the new value. Repeat this step until you have edited all appropriate attributes.
- **10.** Click **OK** to accept the values.

The Instance Edit Confirmation message opens.

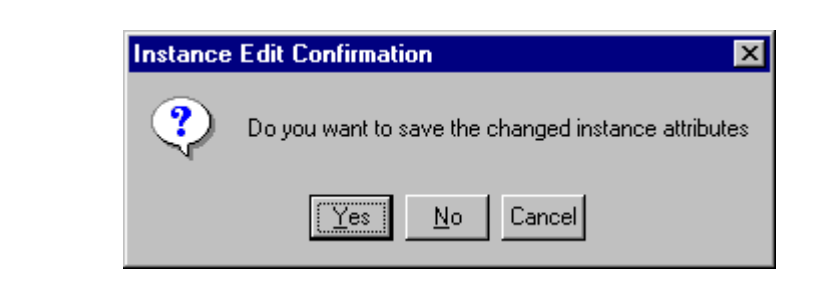

Figure 2.21 ~ The Instance Edit Confirmation message.

**11.** Click **Yes** to return to the Radia System Explorer.

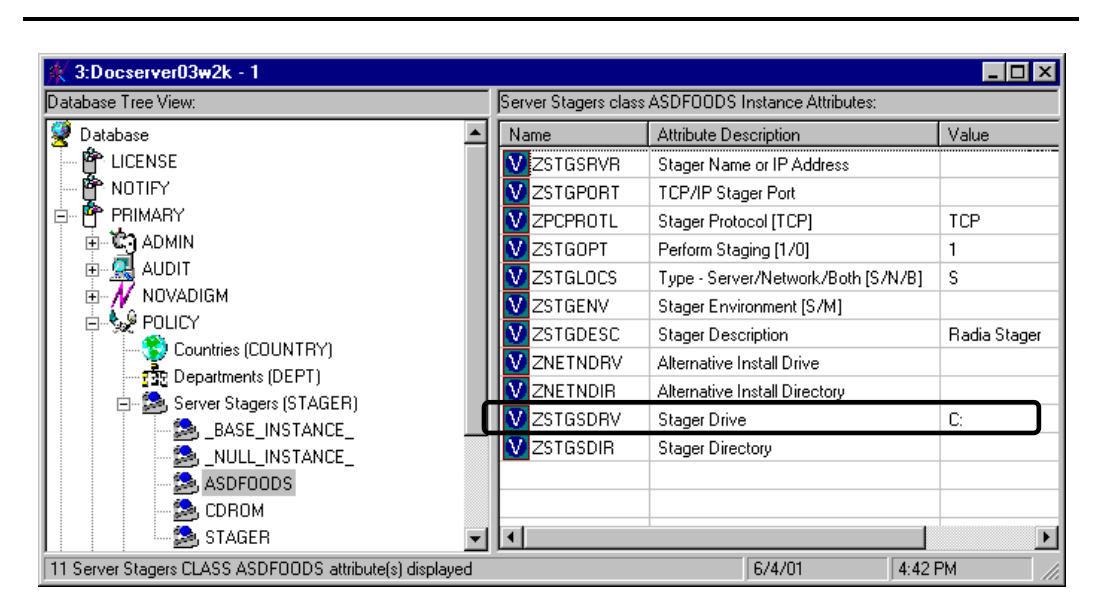

Figure 2.22 ~ The Radia System Explorer with the ZSTGSDRV attribute (Stager Drive) changed to C:.

Each Radia Staging Server in your network must be defined as its own instance in the STAGER class of the POLICY domain. If two different directories on the same computer are to serve as staged data locations, *each* must be defined in a STAGER class instance making each a separate Radia Staging Server. Do this when you need to balance the load among two or more hard drives on the same server.

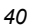

#### Caution

If editing a Radia Staging Server for a UNIX environment, **ZSTGSDRV** must be set to **UNIX:**. For NetWare servers, use the volume name.

### Assigning Subscribers to the Radia Staging Server

To receive applications from the Radia Staging Server, instead of the Radia Configuration Server, assign a user or group of users to the Server Stagers (STAGER) instance. You can connect a STAGER instance to an instance of the User, Workgroup, or Department class of the POLICY domain. Since you are using a Radia Staging Server to address a group of subscribers with a common set of applications, you will usually assign either a workgroup or a department to the STAGER instance. In the following example, we connect the Default workgroup to a STAGER instance so that *all* subscribers will receive applications from the Radia Staging Server.

#### To connect a STAGER instance to a Workgroups (WORKGRP) instance

1. From the Start menu, select Programs, Radia Administrator Workstation, Radia System Explorer. The Radia System Explorer Security Information dialog box opens.

#### Note

The **User ID**, as shipped from HP, is **RAD\_MAST**. No password is necessary. This may have been changed in your installation. Check with your Radia security administrator to obtain your own **User ID** and **Password**, if necessary.

- **2.** If necessary, type a **User ID** and **Password**, and then click **OK**. The Radia System Explorer window opens.
- 3. Double-click PRIMARY.
- 4. Double-click POLICY.
- 5. Double-click Server Stagers (STAGER) to see the STAGER instances.
- 6. Double-click Workgroups (WORKGRP) to see the WORKGRP instances.

#### Note

If you want to connect to a Department (DEPT) or Users (USER) instance, double-click on that class instead of Workgroups (WORKGRP). Substitute the instance you would like to connect to in the remaining steps of the procedure.

**7.** Drag the appropriate STAGER instance (ASDFOODS) to the appropriate WORKGRP instance (Default). The cursor changes into a paper clip.

| 🔆 Radia System Explorer - [ABC:speterman - | 1]                                    |                 |                         |  |
|--------------------------------------------|---------------------------------------|-----------------|-------------------------|--|
| K File Edit View Window Help               | *J                                    |                 |                         |  |
| <u>K leex e It -5</u> :                    | <b>EE 2</b>                           |                 |                         |  |
| Database Tree View:                        | Workgroups (WORKGRP) Class Instances: |                 |                         |  |
| 🔮 Database                                 | Name                                  | Instance Name   | Туре                    |  |
| EICENSE                                    | C _BASE_INSTANCE_                     | _BASE_INSTANCE_ | POLICY.WORKGRP Instance |  |
| PRIMARY                                    | C_NULL_INSTANCE_                      | _NULL_INSTANCE_ | POLICY.WORKGRP Instance |  |
| ⊞- 🙄 ADMIN                                 | 💭 Default                             | DEFAULT         | POLICY.WORKGRP Instance |  |
|                                            |                                       |                 |                         |  |
|                                            |                                       |                 |                         |  |
| Departmente (DEPT)                         |                                       |                 |                         |  |
| Server Stagers (STAGER)                    |                                       |                 |                         |  |
| BASE INSTANCE                              |                                       |                 |                         |  |
| NULL INSTANCE                              |                                       |                 |                         |  |
| ASDFOODS                                   |                                       |                 |                         |  |
| DROM                                       |                                       |                 |                         |  |
| STAGER                                     |                                       |                 |                         |  |
| Users (USER)                               |                                       |                 |                         |  |
| 🖻 😴 Workgroups (WORKGRP)                   |                                       |                 |                         |  |
| ASE_INSTANCE_                              |                                       |                 |                         |  |
| INSTANCE_                                  |                                       |                 |                         |  |
|                                            |                                       |                 |                         |  |
|                                            |                                       |                 |                         |  |
|                                            |                                       |                 |                         |  |
| 3 Workgroups class(es) displayed           | <u> </u>                              |                 | 5/14/2001 3:33 PM       |  |

Figure 2.23 ~ Assigning a STAGER instance to a WORKGRP instance.

8. Release the mouse button. The Select Connection Attribute dialog box opens.

| 🗟, Select Connecti         | on Attribute                  |                            | ? X     |
|----------------------------|-------------------------------|----------------------------|---------|
| From: Workgroups.          | Default                       |                            |         |
| To: Server Stage           | ers.STAGER                    |                            |         |
| _                          |                               |                            |         |
|                            |                               |                            |         |
| Name                       | Attribute Description         | Value                      | <b></b> |
| 1C_ALWAYS_                 | Offers                        | SOFTWARE.ZSERVICE.AMORTIZE |         |
| <b>]</b> C_ALWAYS_         | Offers                        |                            |         |
| <b>₿</b> ¢_ALWAYS_         | Offers                        |                            |         |
| <b>₿¢_</b> ALWAYS_         | Offers                        |                            |         |
| <b>₿¢_</b> ALWAYS_         | Offers                        |                            |         |
| <b>₿</b> ¢_ALWAYS_         | Offers                        |                            |         |
| <b>₿</b> <i>C</i> _ALWAYS_ | Offers                        |                            |         |
| <b>₿¢_</b> ALWAYS_         | Offers                        |                            |         |
| <b>I</b> C_ALWAYS_         | Offers                        |                            | -       |
| <b>1</b>                   |                               |                            |         |
| Select the attribut        | te to use for this connection | a then press Copy or Move  |         |
| Note: Double clic          | king or pressing the Enter k  | key will                   |         |
| copy the connect           | ion to the selected attribute | Copy Move                  | Cancel  |

Figure 2.24 ~ Select Connection Attribute dialog box.

**9.** Click **Copy** to accept the connection. The **Confirm Connection** message box opens.

| Confirm (       | onnect                    | tion                          | ×    |
|-----------------|---------------------------|-------------------------------|------|
| ?               | Do you<br>Defaul<br>STAGE | u want to con<br>It to<br>:R? | nect |
| <u><u> </u></u> | s)                        | No                            |      |

Figure 2.25 ~ Confirm Connection message box.

#### 10. Click Yes.

The Instance Connection message box opens.

|   | 2   |
|---|-----|
| 4 | . 1 |
|   | -   |

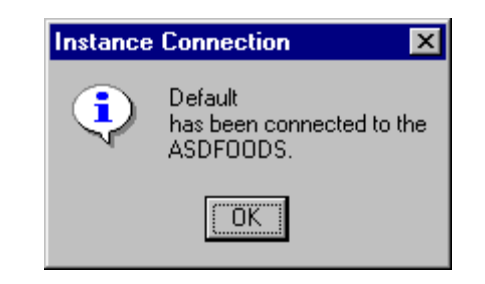

Figure 2.26 ~ The Instance Connection message box.

#### 11. Click OK.

You're returned to the Radia System Explorer.

As shown in Figure 2.27 on page 45, in the tree view, **ASDFOODS** is a branch under **Default**, indicating that they are connected.

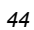

| 🙊 Radia System Explorer - [ABC:rpeterman -           | 1]              |                                 |                            |
|------------------------------------------------------|-----------------|---------------------------------|----------------------------|
| 🗚 Eile Edit <u>V</u> iew <u>W</u> indow <u>H</u> elp |                 |                                 |                            |
| 🗶 X BRX 🖻 I I 🖭                                      | B-B- 📰 👔        |                                 |                            |
| Database Tree View:                                  | Workgroups clas | ss Default Instance Attributes: |                            |
| ADMIN 🔼                                              | Name            | Attribute Description           | Value                      |
|                                                      | 30 ZSTOP        | Expression Resolution M         |                            |
|                                                      | 1C_ALWAY        | Offers                          | SOFTWARE.ZSERVICE.AMORTIZE |
| Countries (COUNTRY)                                  | LALWAY          | Offers                          | POLICY.STAGER.ASDF00DS     |
| Departments (DEPT)                                   | C_ALWAY         | Offers                          |                            |
| Server Stagers (STAGER)                              | C_ALWAY         | Offers                          |                            |
| BASE_INSTANCE_                                       | C_ALWAY         | Offers                          |                            |
|                                                      | C_ALWAY         | Offers                          |                            |
|                                                      | C_ALWAY         | Offers                          |                            |
| STAGEB                                               | C_ALWAY         | Offers                          |                            |
| Users (USER)                                         | C_ALWAY         | Offers                          |                            |
|                                                      | C_ALWAY         | Offers                          |                            |
| BASE_INSTANCE_                                       | ALWAY           | Utility Resolution Method       |                            |
|                                                      | V NAME          | Friendly name                   | Default                    |
| 🖃 🐯 Default                                          |                 |                                 |                            |
| Amortize                                             |                 |                                 |                            |
| ASDFOODS                                             |                 |                                 |                            |
| E 🔂 SOFTWARE                                         |                 |                                 |                            |
| E                                                    |                 |                                 |                            |
| PROFILE                                              |                 |                                 |                            |
| 13 Workgroups CLASS Default attribute(s) displayed   |                 | 5/                              | 21/2001 3:40 PM            |

Figure 2.27 ~ Connection to Stager instance for the Default workgroup.

In this example, the Default Workgroup is also connected to the Amortize service. The first client computer connects and installs Amortize. The Amortize installation files will be copied to the client computer, and then to the ASDFOODS Staging Server. The second client computer that connects will install Amortize from the Radia Staging Server, ASDFOODS. For information on pre-populating a stager, see *Pre-populating the Radia Staging Server* on page 48.

# Summary

- Server staging is implemented using two software components: the Radia Staging Server component that runs on the server, and the Radia Staging Requestor component that runs on each client computer.
- The Radia Staging Server component must be installed separately on each server to be used as a Radia Staging Server. The Radia Staging Requestor is installed automatically when the Radia Client software is installed.
- Install the appropriate Radia Staging Server based on your platform and operating system.
- Create and modify the STAGER instance as necessary in the Radia Configuration Server Database.
- Assign users, workgroups, or departments to the Radia Staging Server.

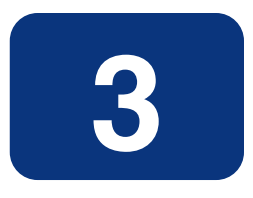

# **Additional Features**

# At the end of this chapter, you will:

- Know how to pre-populate a Radia Staging Server.
- Be able to configure a client computer's CD-ROM as an installation location.
- Be familiar with dynamic selection of a Radia Staging Server or Radia Configuration Server.
- Know how to configure a Radia Configuration Server to also be a Radia Staging Server.
- Understand how to create an Administrative Installation Point (AIP) for a Windows Installer application.
- Know which logs to use to troubleshoot Server Staging.

#### Additional Features

There may be special circumstances involved in your Radia Staging Server implementation. This chapter explores these possible situations:

- Populating the Radia Staging Server before any clients try to install the software.
- Using the client computer's CD-ROM drive as a staging location.
- Choosing from multiple Radia Staging Servers or the Radia Configuration Server for software distribution.
- Installing the Radia Staging Server on the same computer as your Radia Configuration Server.
- Populating an AIP for a Windows Installer application.

### Pre-populating the Radia Staging Server

Instead of waiting for the first client computer to connect to the Radia Configuration Server, retrieve the service files, and then copy them to the Radia Staging Server, you can pre-populate the Radia Staging Server's data directory. This eliminates excess network traffic during the copy from the client computer, and reduces the load on the client computer to complete the copy. To do this for Radia, you must use either the Radia Application Manager or the Radia Dual Mode client installation on the Radia Staging Server. Dual Mode installation includes both the Radia Application Manager and the Radia Staging Server clients.

Pre-populate the Radia Staging Server by executing the Radia Desktop Manager, RADSKMAN, with the PRELOAD parameter. Run the command line from the directory where RADSKMAN resides. On the Windows operating system RADSKMAN is located in the IDMSYS directory as indicated in your NVD.INI file. If you are using a version of the Radia Client below 2.1, look in the NVDM section of your WIN.INI file. The default location is **<system drive>:\Program Files\Novadigm**. On UNIX, RADSKMAN is located in IDMSYS which is most likely **/opt/radia/idmsys**.

Below is an example of the usage of PRELOAD:

radskman uid=<userid>,ip=<mgr\_ip>,port=<mgr\_port>,preload=<data directory>

The application that is assigned to the user (*userid*) is copied to the specified directory (*data directory*). A different storage location (IDMDATA) directory can be specified in order to support both native and non-native services on the same machine. Native means that the application is installed on the client computer, and non-native means that only the data files are stored on the computer.

Use Table 3.1 on page 49 to assist you in configuring the parameters for RADSKMAN and PRELOAD.

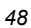

| Table 3.1 | Table 3.1 ~ Parameters for PRELOAD Example                                                                                                    |  |  |
|-----------|----------------------------------------------------------------------------------------------------|--|--|
| Parameter | Description                                                                                                    |  |  |
| uid       | Specifies the name used to identify the current session of Radia. This is an optional parameter.                                                                                         |  |  |
| ip        | Radia Configuration Server IP address.                                                                                                    |  |  |
| port      | Radia Configuration Server port.                                                                                                    |  |  |
| preload   | Location of directory to copy the files to. If you do not need or want to specify a different data directory, setting preload= <b>Y</b> uses the IDMDATA directory specified in NVD.INI. |  |  |

#### Note

If you use this command line without a **uid**, the mandatory applications assigned to the Default Workgroup will be populated.

For more information on RADSKMAN and its other parameters, consult the *Radia Application Manager Guide* or the HP Technical Support Web site.

# Using a Local CD-ROM as a Staging Location

When installing applications from a client computer's CD-ROM, the drive letter can vary from computer to computer. Use the ZHDWCDDR attribute in the ZCONFIG object to circumvent this. The ZCONFIG object contains information about the client computer's hardware, and the ZHDWCDDR attribute contains the drive letter of the client computer's CD-ROM drive. The Radia Client reconstructs the ZCONFIG object at the beginning of each Client Connect to the Radia Configuration Server.

If you want to use a CD-ROM as a staging location, first create a staging instance that points to a physical hard drive. After the Staging Server directory has been updated with the application data, burn the contents of the Staging Server directory, preserving the directory structure, to a CD-ROM. Use that CD-ROM in the client computer. Complete the following procedure to direct the client computer to the CD-ROM as a staging location. Make sure that the ZNETDIR variable is the same name as the top level of the Staging Server Directory copied to the CD-ROM.

### **Editing the ZNETNDRV Attribute**

In this exercise, we use the Radia System Explorer to edit the template of the STAGER class.

Select the Manager Resolve flag in the ZNETNDRV attribute, and then change the value of ZNETDRV to **&(ZCONFIG.ZHDWCDDR)**. This directs the Radia Staging Server to use the client's CD-ROM as the alternative installation drive.

#### Caution

HP recommends that you back up the Radia Configuration Server Database prior to making class template changes.

#### To edit the ZNETNDRV attribute

1. From the Start menu, select Programs, Radia Administrator Workstation, Radia System Explorer. The Radia System Explorer Security Information dialog box opens.

#### Note

The **User ID**, as shipped from HP, is **RAD\_MAST**. No password is necessary. This may have been changed in your installation. Check with your Radia security administrator to obtain your own **User ID** and **Password**, if necessary.

- **2.** If necessary, type a **User ID** and **Password**, and then click **OK**. The **Radia System Explorer** window opens.
- 3. Double-click PRIMARY.
- 4. Double-click POLICY.
- 5. Right-click Server Stagers (STAGER). A shortcut menu opens.

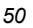

| 🙊 Radia System Explorer - [ABC:rpet  | erman - 1]                                                                                        |                     |                        |
|--------------------------------------|---------------------------------------------------------------------------------------------------|---------------------|------------------------|
| 🗚 File Edit View Window Help         |                                                                                                   |                     | _ B ×                  |
| 🗶 X BRX 🖻 I I                        | <u>₽</u> <u></u> <u>₽</u> <u>₽</u> <u>₽</u> <u>₽</u> <u>₽</u> <u>₽</u> <u>₽</u> <u>₽</u> <u>₽</u> |                     |                        |
| Database Tree View:                  | Server Stagers (STAGER                                                                            | 3) Class Instances: |                        |
| 🔮 Database                           | Name                                                                                              | Instance Name       | Туре                   |
| LICENSE                              | BASE_INSTANCE                                                                                     | BASE_INSTANCE_      | POLICY.STAGER Instance |
| 📄 🖶 🎦 PRIMARY                        | _NULL_INSTANCE_                                                                                   | NULL_INSTANCE_      | POLICY.STAGER Instance |
| i ⊡ 😳 ADMIN                          | ASDFOODS 2                                                                                        | ASDFOODS            | POLICY.STAGER Instance |
| I NOVADIGM                           | 🍰 CDROM                                                                                           | CDROM               | POLICY.STAGER Instance |
|                                      | stager 🔝                                                                                          | STAGER              | POLICY.STAGER Instance |
| Countries (CUUNTRY)                  |                                                                                                   |                     |                        |
| Pag Departments (DEPT)               |                                                                                                   |                     |                        |
| BASE I Filter Ins                    | stances                                                                                           |                     |                        |
| New Cla                              | ss                                                                                                |                     |                        |
| ASDFOO Copy Cla                      | ass                                                                                               |                     |                        |
| CDROM Delete C                       | lass                                                                                              |                     |                        |
| STAGER Edit Clas                     |                                                                                                   |                     |                        |
| Users (USER New Ins                  | tance K                                                                                           |                     |                        |
| ⊕ Garay upp Prune Be                 | elow                                                                                              |                     |                        |
| BUT SUFTWARE Refresh                 |                                                                                                   |                     |                        |
|                                      |                                                                                                   |                     |                        |
| age this file                        |                                                                                                   |                     | <b>&gt;</b>            |
| 5 Server Stagers class(es) displayed |                                                                                                   |                     | 5/14/2001 3:48 PM      |

Figure 3.1 ~ STAGER class shortcut menu.

#### 6. Select Edit Class.

The Editing STAGER Class dialog box opens.

| Llass Information                        | Stagers | Persistent 🗖                       | Automatic<br>Sequencing 50 🛨 Priorit | y Type           |
|------------------------------------------|---------|------------------------------------|--------------------------------------|------------------|
| Attribute Information –<br>Name: ZNETNDR | V       | Length: 19 Description: A          | ternative Install Drive              |                  |
| Name                                     | Len     | Description                        | Type                                 |                  |
| ZSTGSRVR                                 | 50      | Stager Name or IP Address          | Variable                             | -                |
| V ZSTGPORT                               | 4       | TCP/IP Stager Port                 |                                      |                  |
| V ZPCPROTL                               | 4       | Stager Protocol [TCP]              | Client                               | - Manager        |
| ZSTGOPT                                  | 1       | Perform Staging [1/0]              | 🗖 Global                             | 🔽 Global         |
| V ZSTGLOCS                               | 1       | Type - Server/Network/Both [S/N/B] | Default                              | 🗖 Default        |
| ZSTGENV                                  | 1       | Stager Environment [S/M]           | Substitute                           | Substitute       |
| ZSTGDESC                                 | 30      | Stager Description                 | Protect     Absolute                 |                  |
|                                          | 19      | Alternative Install Drive          |                                      |                  |
|                                          | 64      | Alternative Install Directory      | Resolve                              | Resolve          |
| V ZSTGSDRV                               | 19      | Stager Drive                       | Counter                              | Counter          |
| ZSTGSDIR                                 | 64      | Stager Directory                   |                                      |                  |
| •                                        |         | · · ·                              | Client Defaults                      | Manager Defaults |
| Insert Before                            |         | Add After Delete                   | Attribute Contains The Ins           | tance Alias Name |
| umber of Attributes:                     | 11      | Combined Longths 257               | ПК                                   | Cancel Bestore   |

Figure 3.2 ~ Editing STAGER Class dialog box.

- **7.** Click **ZNETNDRV** to select it.
- **8.** In the **Properties** group box, **Manager** section, select the **Resolve** check box to enable this feature.

|                | In access of the game. | j reisistent j                     | Secondado 50 - Priorit     | V (none)                                      |
|----------------|------------------------|------------------------------------|----------------------------|-----------------------------------------------|
|                |                        |                                    | sequencing .               |                                               |
| Attribute Info | ormation               |                                    |                            |                                               |
| lame: Z        | NETNDRV                | Length: 19 Description: A          | Iternative Install Drive   |                                               |
| Name           | Len                    | Description                        | Туре                       |                                               |
| V ZSTGS        | RVR 50                 | Stager Name or IP Address          | Variable                   | •                                             |
| V ZSTGF        | PORT 4                 | TCP/IP Stager Port                 |                            |                                               |
| V ZPCPR        | OTL 4                  | Stager Protocol [TCP]              | Client                     | Manager — — — — — — — — — — — — — — — — — — — |
| V ZSTGO        | )PT 1                  | Perform Staging [1/0]              | 🗖 Global                   | 🔽 Global                                      |
| V ZSTGL        | .0CS 1                 | Type - Server/Network/Both [S/N/B] | Default                    | Default                                       |
| V ZSTGE        | NV 1                   | Stager Environment [S/M]           |                            | I Substitute                                  |
| 💟 ZSTGD        | ESC 30                 | Stager Description                 |                            |                                               |
| V ZNETN        | IDRV 19                | Alternative Install Drive          | Execute                    | Execute                                       |
| V ZNETN        | IDIR 64                | Alternative Install Directory      | Resolve                    | Resolve                                       |
| 💟 ZSTGS        | DRV 19                 | Stager Drive                       | Counter                    | Counter                                       |
| V ZSTGS        | DIR 64                 | Stager Directory                   |                            |                                               |
| •              |                        | •                                  | Client Defaults            | Manager Defaults                              |
| Inse           | ert Before             | Add After Delete                   | Attribute Contains The Ins | stance Alias Name                             |

Figure 3.3 ~ Resolve property selected for the ZNETNDRV attribute.

#### 9. Click OK.

The **Class Edit Confirmation** message box opens.

| ? | WARNING! Any cl<br>class will update a<br>A backup of your | hanges to the<br>Ill of its instand<br>database is st | definition of th<br>ces. | e STAGER<br>ended |
|---|------------------------------------------------------------|-------------------------------------------------------|--------------------------|-------------------|
|   | before performing<br>Are you sure you                      | ; this operatio<br>want to conti                      | n.<br>nue?               |                   |
|   | Yes                                                        | No                                                    | Cancel                   | 1                 |

Figure 3.4 ~ Class Edit Confirmation message.

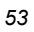

- **10.** After reading the warning message, click **Yes** if you want to continue.
- **11.** Use the procedure *To edit the ZNETNDRV attribute* on page 50 to change the value of ZNETNDRV to **&(ZCONFIG.ZHDWCDDR)** as shown in Figure 3.5 below. This will direct the Radia Staging Server to use the client computer's CD-ROM as the alternative installation drive.

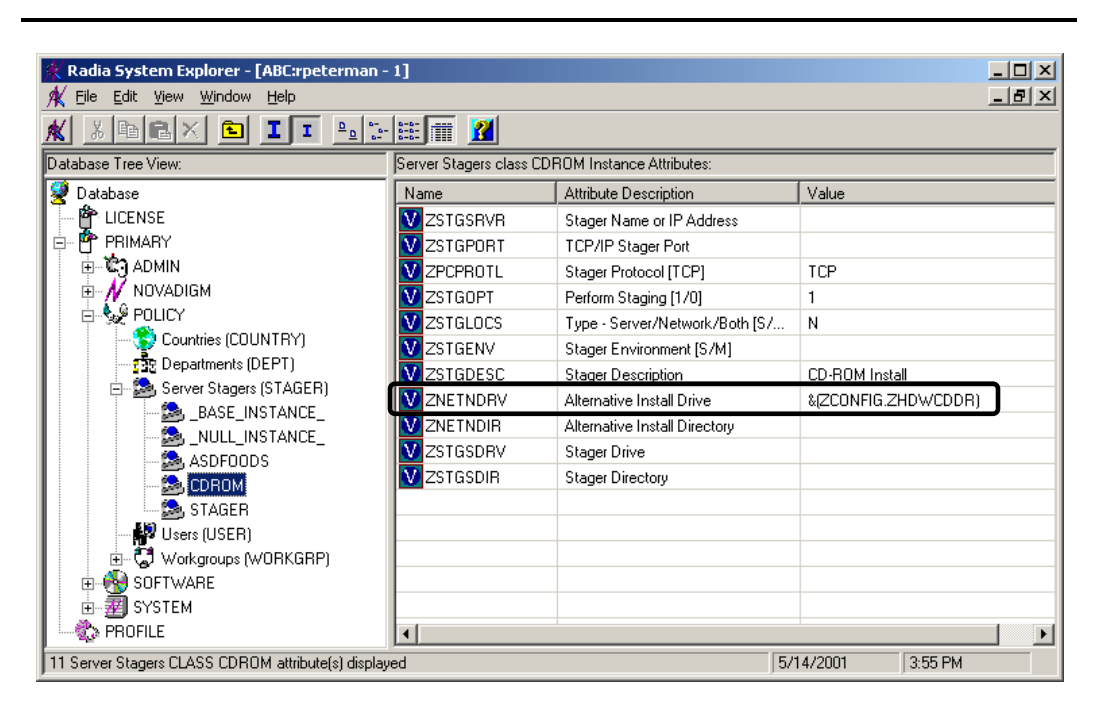

Figure 3.5 ~ ZNETNDRV set to use client computer's CD-ROM drive.

#### Note

If the client computer has more than one CD-ROM drive, the ZHDWCDDR attribute in ZCONFIG would contain the drive letter of the last CD-ROM drive found.

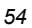

# **Dynamic Server Staging**

If you have more than one Radia Staging Server in your network, you can create a customized REXX script to dynamically select a Radia Staging Server or connect to the Radia Configuration Server based on your enterprise's needs. A sample of a radstgrq.rex can be downloaded from the HP Technical Support Web site. This is a client side REXX that will run on every connect if it exists on the desktop. The radstgrq.rex should be applied as maintenance to your clients.

#### Caution

Currently, Windows Installer enabled applications will *not* honor the variables used in Dynamic Server Staging. During the initial Radia Staging Server negotiation process, the Windows Installer applications will try to contact the first stager that is attached to the user. The redirector will not try any other Radia Staging Server if the first one fails to produce the requested files or does not respond. The redirector will *always* go to the Radia Configuration Server if it cannot receive files from the Radia Staging Server. However, the redirector will keep trying to go to the original Radia Staging Server throughout the connect process. In addition, for Windows Installer applications, the redirector will not honor the ZSTGMGR variable and it will still request files from the Radia Configuration Server even if the variable is set to **N** and the redirector cannot contact a stager. A value of **N** denies the client access to the Radia Configuration Server is unavailable.

After you have made all of the changes in this section, you should add your stager instances to either the Workgroup or Users instance. You can add more than one Stager to these instances for redundancy (your infrastructure permitting).

#### Note

You must have Radia Client 2.1 or higher to use this feature.

### **Implementing Dynamic Staging**

The following instructions show you how to set up and prepare for dynamic staging.

### **Overview of Steps**

#### Version 4.3 Radia Configuration Server

#### Note

The Radia Configuration Server is also known as the Radia Manager.

- Copy the STAGER class from the SOFTWARE domain to the POLICY domain.
- Add a ZSTGOPT attribute to the USER class.
- In the base instance of the USER class, set the value of ZSTGOPT to 1.
- Add a ZRSCCSTA attribute to the REGISTRY class in the SOFTWARE domain.
- In the base instance of the REGISTRY class, set the value of ZRSCCSTA to 999.
- Follow all the steps for the Version 4.4 Radia Configuration Server.

#### Version 4.4 Radia Configuration Server

- Add a ZSTGMGR attribute to the USER class.
- In the base instance of the USER class, set the value of ZSTGOPT to 1 and the value of ZSTGMGR to Y.
- Change the STAGER class from a transient/percolated class to a persistent natural class.
- Add a ZSTGPRI attribute to the STAGER class.
- In the base instance of the STAGER class, set the value of ZSTGPRI to 50.

#### Note

Making changes to your Radia Configuration Server Database can have undesirable results. Please only make the modifications we state and do not change any other settings. Always backup your Radia Database before you make any modifications.

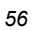

### Steps for Version 4.3 Radia Configuration Server

#### Step 1: Copy the STAGER class from the SOFTWARE domain to the POLICY domain.

To do this you will need to stop the Radia Configuration Server and run the ZEDMAMS utility to COPY\_CLASS. A detailed description on how to use the ZEDMAMS command can be found in the *Radia Configuration Server Guide*.

ZEDMAMS VERB=COPY\_CLASS, FROMDOMA=SOFTWARE, FROMCLAS=STAGER, TODOMAIN=POLICY, REPLACE=YES

#### Step 2: Add a ZSTGOPT attribute to the USER class.

The **ZSTGOPT** variable switches staging on and off.

**1.** In the Radia System Explorer double-click the **PRIMARY** file, double-click the **POLICY** domain, and right-click the **Users (USER)** class.

A shortcut menu opens.

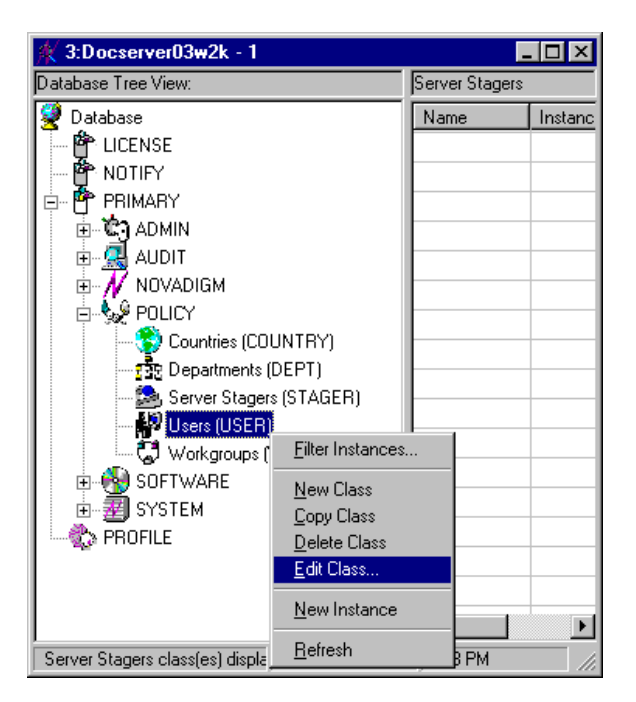

Figure 3.6 ~ The class shortcut menu in the Radia System Explorer.

2. Select Edit Class from the shortcut menu. The Editing USER Class dialog box opens.

| Description: Users               |     | Persistent 🗖                       | Automatic<br>Sequencing 50 + Prior | ity <none></none>  |
|----------------------------------|-----|------------------------------------|------------------------------------|--------------------|
| Attribute Information –<br>Name: |     | Length: Description:               |                                    |                    |
| Name                             | Len | Description                        | Type                               |                    |
| <b>C_</b> ALWAYS_                | 50  | Member of                          | Variable                           | •                  |
| V NAME                           | 80  | Friendly name                      |                                    |                    |
| V ZVERDT                         | 8   | Verify Desktop [Y/D/R/I]           | Client                             | Manager            |
| V SELFPIND                       | 1   | Self Maintenance Display [Y/N]     | 🗖 Global                           | 🔽 Global           |
| V SLFINTVL                       | 3   | Self Maintenance Interval (hours)  | 🗖 Default                          | 🗖 Default          |
| V TYPESEL                        | 10  | Type Selection - Calc. Pack Sizes  |                                    | Substitute         |
| V EMAIL                          | 128 | E-mail Address                     |                                    |                    |
| V ZOBJPFUE                       | 1   | Free Unused Pool Elements          |                                    |                    |
| <b>W</b> MSITRACE                | 255 | activates MSI verbose Trace-*vpath | 🗖 Resolve                          | Resolve            |
| V ZGRPINFO                       | 1   | Gather Group membership info[Y/N]  | Counter                            | Counter            |
| <b>∑</b><br>∙                    | 0   |                                    | Client Defaults                    | Manager Defaults   |
| Insert Before                    |     | Add After Delete                   | Attribute Contains The In          | nstance Alias Name |

Figure 3.7 ~ Editing USER class dialog box.

- 3. In the scrolling list of attributes, scroll to any place where you would like to add the attribute.
- 4. Click Insert Before or Insert After to create a blank line and blank fields.
- **5.** Fill in the attribute information as follows:

| Name:        | ZSTGOPT                     |
|--------------|-----------------------------|
| Length:      | 1                           |
| Description: | Active Staging Server (1/0) |

6. Click OK to close the dialog box and save your changes.

#### Step 3: In the base instance of the USER class, set the value of ZSTGOPT to 1 or 0 (as desired).

- A value of 1 will instruct the client to retrieve files from a stager.
- A value of 0 will instruct the client to never retrieve files from a stager.
- **1.** In the Radia System Explorer, double-click the **PRIMARY** file, double-click the **POLICY** domain, double-click the **Users (USER)** class, and right-click **\_BASE\_INSTANCE\_**.

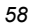

A shortcut menu opens.

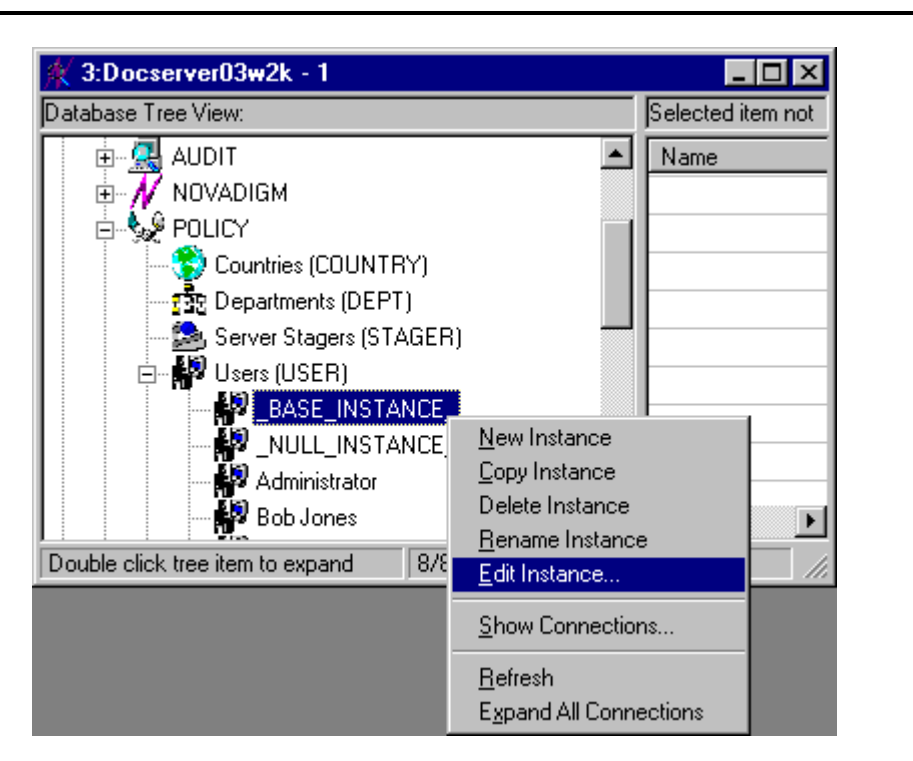

Figure 3.8 ~ The instance shortcut menu in the Radia System Explorer.

**2.** Select **Edit Instance** in the shortcut menu. The **Editing Instance** dialog box opens.

| М          |                                   |         |
|------------|-----------------------------------|---------|
| Name       | Attribute Description             | Value   |
| V SLFINTVL | Self Maintenance Interval (hours) | 0       |
| V TYPESEL  | Type Selection - Calc. Pack Siz   | Typical |
| 🗸 EMAIL    | E-mail Address                    |         |
| 🕖 ZOBJPFUE | Free Unused Pool Elements         | Y       |
| MSITRACE   | activates MSI verbose Trace-*v    |         |
| 🕖 ZGRPINFO | Gather Group membership info[     | N       |
| 🕖 ZSTGOPT  | Active Staging Server (1/0)       | 1       |
| ZSTGMGR    | Use RCS for File Transfer (Y/N)   | Y       |

Figure 3.9 ~ Editing \_BASE\_INSTANCE\_ Instance dialog box.

- **3.** Scroll to and select the **ZSTGOPT** attribute and type 1 in the text field at the top of the dialog box.
- 4. Click OK to close the dialog box and save your changes.

#### Step 4: Add a ZRSCCSTA attribute to the REGISTRY class in the SOFTWARE domain.

**1.** In the Radia System Explorer, double-click the **PRIMARY** file, double-click the **software** domain, and right-click the **Registry Resources (REGISTRY)** class.

A shortcut menu opens.

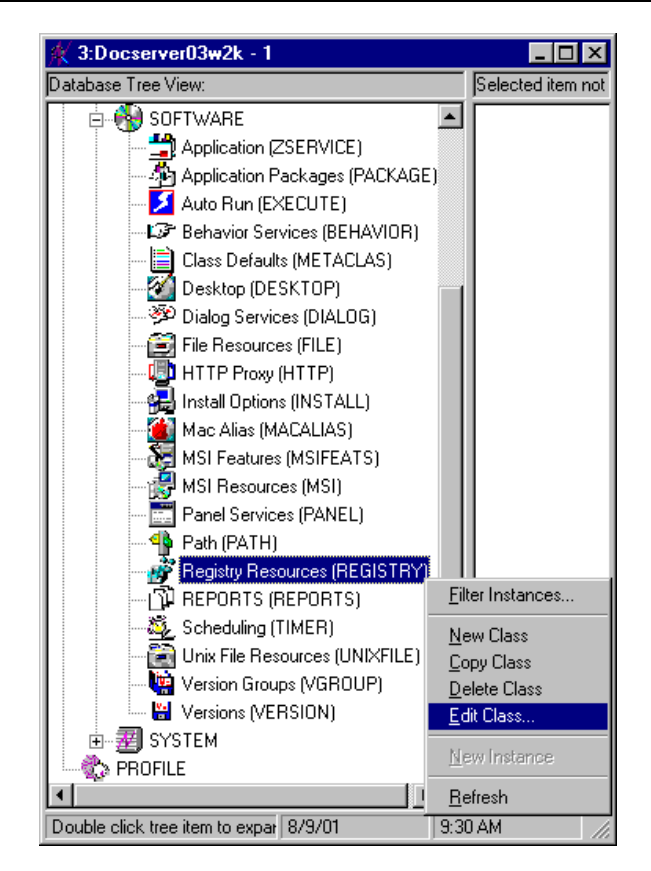

Figure 3.10 ~ The class shortcut menu in the Radia System Explorer.

2. Select Edit Class from the shortcut menu. The Editing Class dialog box opens.

| Description: Registr<br>Attribute Information -<br>Name: | y Resour | Length: Description:          | Automatic 60 Prior        | ity Component      |
|----------------------------------------------------------|----------|-------------------------------|---------------------------|--------------------|
| Name                                                     | Len      | Description                   |                           |                    |
| V NAME                                                   | 80       | Friendly name                 | Variable                  | <b>•</b>           |
| V LOCATION                                               | 255      | Location                      | Properties                |                    |
| V ZOBJPRI                                                | 2        | Priority (00-99)              | Client                    | Manager            |
| V ZSTATUS                                                | 3        | Client Status                 | 🗖 Global                  | 🔽 Global           |
| V ZCONTEXT                                               | 8        | Component Context             | 🗖 Default                 | Default            |
|                                                          | 8        | Publisher Version             | Substitute                | Substitute         |
| V FILEMD5                                                | 32       | File MD5 Signature            |                           | Protect            |
|                                                          | 32       | Compressed File MD5 Signature |                           |                    |
|                                                          | 32       | Instance GUID                 |                           | Resolve            |
|                                                          | 20       | BEGISTBY DEPTH                | Counter                   | Counter            |
| V                                                        | 0        |                               | ┫╽└────┤                  |                    |
| 1                                                        |          | Þ                             | Client Defaults           | Manager Defaults   |
| Insert Before                                            |          | Add After Delete              | Attribute Contains The Ir | nstance Alias Name |
|                                                          | 40       | 0 11 11 11 1305               | ΟΚ                        | Cancel   Bestor    |

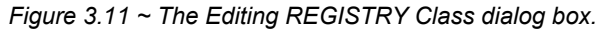

- **3.** In the scrolling list of attributes, scroll to any place where you would like to add the attribute. In this example, we scrolled to the end of the list.
- 4. Click Insert Before or Insert After to create a blank line and blank fields.
- **5.** Fill in the attribute information as follows:

| Name:        | ZRSCCST | ГА   |        |
|--------------|---------|------|--------|
| Length:      | 3       |      |        |
| Description: | Client  | File | Status |

6. Click OK to close the dialog box and save your changes.

#### Step 5: In the base instance of the REGISTRY class, set the value of ZRSCCSTA to 999.

**1.** In the Radia System Explorer, double-click the **PRIMARY** file, double-click the **SOFTWARE** domain, and right-click **\_BASE\_INSTANCE\_**.

A shortcut menu opens.

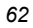

| 🔆 3:Docserver03w2k - 1                                                                                                    |                                                |                                                                 |              | _ 🗆 ×       |
|----------------------------------------------------------------------------------------------------|------------------------------------------------|-----------------------------------------------------------------|--------------|-------------|
| Database Tree View:                                                                                                    | Registry Resources (REGISTRY) Class Instances: |                                                                 |              |             |
| Panel Services (PANEL)                                                                                                    |                                                | Name                                                            | Instance Nam | е Туре 🔺    |
| Path (PATH)                                                                                                    |                                                | 💣 _BASE                                                         | _BASE_INST.  | SOFTWARE.F  |
| 📄 💣 Registry Resources (REGI                                                                                                    | STRY)                                          | 💣 <no ow<="" td=""><td>DABC9C464B</td><td> SOFTWARE.F</td></no> | DABC9C464B   | SOFTWARE.F  |
| <pre>no owner&gt;:</pre>                                                                                                    |                                                | 💣 <no ow<="" td=""><td>DABC42D776</td><td> SOFTWARE.F</td></no> | DABC42D776   | SOFTWARE.F  |
| BASE_INSTANCE                                                                                                    | New Inster                                     | i aa                                                            | DABC759794.  | SOFTWARE.F  |
| 🕀 🎬 Amortize Windows N                                                                                                    | Conv Instar                                    | 100<br>100                                                      | DABC4CC09A   | SOFTWARE.F  |
| 🕀 🏨 Drag & View Windov                                                                                                    | Delete Inst                                    | ance                                                            | DABC9306A0   | SOFTWARE.F  |
| The provide the second second sec | <u>R</u> ename In                              | stance                                                          | DABC7B102C   | SOFTWARE.F  |
| GS-Calc Windows 9                                                                                                    | Edit Instan                                    | ce                                                              | DABC493051.  | SOFTWARE.F  |
| I III III III III III III III III III                                                                                                    | Potroch                                        |                                                                 | DABC4A8081   | SOFTWARE.F  |
| Hedbox Urganizer W                                                                                                    | Expand All                                     | Connections                                                     | DABCB9186C   | SOFTWARE.F  |
|                                                                                                    |                                                |                                                                 |              |             |
| 12 Registry Resources class(es) displaye                                                                                                    | ed                                             | 8/9/                                                            | 01           | 9:48 AM //. |

Figure 3.12 ~ The instance shortcut menu in the Radia System Explorer.

**2.** Select **Edit Instance** from the shortcut menu. The **Editing Instance** dialog box opens.

| 99       |                                 |         |          |
|----------|---------------------------------|---------|----------|
|          | 1                               |         |          |
| ame      | Attribute Description           | Value   | <u> </u> |
| ZRSCSTYP | File Type [BINARY/TEXT/ED       | EDMFILE |          |
| ZRSCDATE | Resource Date Stamp - From Pr   |         |          |
| ZRSCTIME | Resource Time Stamp - From Pr   |         |          |
| ZRSCSIZE | Resource Size - From Promote    |         |          |
| ZRSCVERS | Resource Version - From Promote |         |          |
| ZRSCCSTA | Client File Status              | 999     |          |
| ZRSCCKPT | Resource Checkpoint             |         |          |
| ZRSCCRC  | Resource CRC                    |         | -        |

Figure 3.13 ~ The Editing BASE\_INSTANCE\_ Instance dialog box.

- **3.** Scroll to and select the ZRSCCSTA attribute and type 999 in the text field at the top of the dialog box.
- 4. Click OK to close the dialog box and save your changes.

### Steps for Versions 4.3 and 4.4 of the Radia Configuration Server

#### **POLICY.USER Class Modifications**

#### Step 1: Add a ZSTGMGR attribute to the USER class.

If you set the value of ZSTGMGR to N, this will create an error condition if your clients cannot for any reason receive their files from the Radia Staging Server. This means that if you are running 10 mandatory applications and one of them cannot receive its files from the Stager (and there are no other stagers available) this will cause an error and end the connect. The same is true for optional services.

**1.** In the Radia System Explorer double-click the **PRIMARY** file, double-click the **POLICY** domain, and right-click the **Users (USER)** class.

A shortcut menu opens.

| Database Tree View:                                                                                                    |                                                                                            | Server S | Stagers |        |
|----------------------------------------------------------------------------------------------------|--------------------------------------------------------------------------------------------|----------|---------|--------|
| Database Tree View:  Database  Database  PLICENSE  PRIMARY  PLICE ADMIN  DUBLE AUDIT  DUBLE POLICY  DUBLE COL  DUBLE COL | INTRY)<br>DEPT)<br>(STAGER)                                                                |          |         | Instan |
| Users (USER)<br>- C Workgroups (<br>⊕- S SOFTWARE<br>⊕                                                                                                    | Eilter Instances.<br>New Class<br>Copy Class<br>Delete Class<br>Edit Class<br>New Instance |          |         |        |

Figure 3.14 ~ The class shortcut menu in the Radia System Explorer.

2. Select Edit Class from the shortcut menu. The Editing USER Class dialog box opens.

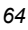

| Class Information                  |                | Persistent 🗖                                                                             | Automatic<br>Sequencing 50 H Priorit            | y Type                                          |
|------------------------------------|----------------|------------------------------------------------------------------------------------------|-------------------------------------------------|-------------------------------------------------|
| ttribute Information-              |                | Length: Description:                                                                     |                                                 |                                                 |
| Name<br>Name                       | Len<br>50      | Description                                                                              | Type<br>Variable                                |                                                 |
|                                    | 80<br>8<br>1   | Friendly name<br>Verify Desktop [Y/D/R/I]<br>Self Maintenance Display [Y/N]              | Properties<br>Client<br>Global                  | Manager<br>V Global                             |
| V SLFINTVL<br>V TYPESEL<br>V EMAIL | 3<br>10<br>128 | Self Maintenance Interval (hours)<br>Type Selection - Calc. Pack Sizes<br>E-mail Address | Default     Substitute     Protect     Absolute | Default     Substitute     Protect     Absolute |
| V ZOBJPFUE<br>V MSITRACE           | 1<br>255       | Free Unused Pool Elements<br>activates MSI verbose Trace-*vpath                          | Execute                                         | Execute<br>Resolve                              |
| V ZGRPINFO<br>V                    | 1<br>0         | Gather Group membership info[Y/N]                                                        | Counter                                         |                                                 |
| Insert Before                      |                | Add After Delete                                                                         | Client Defaults                                 | Manager Defaults                                |
| mber of Attributes:                | 31             | Combined Length: 1121                                                                    | OK                                              | Cancel Restore                                  |

Figure 3.15 ~ The Editing USER Class dialog box.

- **3.** In the scrolling list of attributes, scroll to any place where you would like to add the attribute. In this example, we scrolled to the end of the list.
- 4. Click Insert Before or Insert After to create a blank line and blank fields.
- **5.** Fill in the fields as follows:

Name:ZSTGMGRLength:1Description:Use RCS for File Transfer

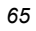

| Editing USER Class<br>Class Information<br>Description: Users | s - Last Update: 05/02/01 12:27:39                     | ?<br>Type<br><none></none> |
|---------------------------------------------------------------|--------------------------------------------------------|----------------------------|
| Attribute Information                                         | Length: 1 Description: Use RCS for File Transfer (Y/N) |                            |
| Name                                                          | Len Description                                        |                            |
| <b>W</b> NAME                                                 | 80 Friendly name Variable                              | ▼                          |
| V ZVERDT                                                      | 8 Verify Desktop [Y/D/R/I]                             |                            |
| V SELFPIND                                                    | 1 Self Maintenance Display [Y/N]                       | Manager                    |
| V SLFINTVL                                                    | 3 Self Maintenance Interval (hours)                    | 🔽 Global                   |
| V TYPESEL                                                     | 10 Type Selection - Calc. Pack Sizes                   | Default                    |
| <b>W</b> EMAIL                                                | 128 E-mail Address                                     | I✓ Substitute              |
| V ZOBJPFUE                                                    | 1 Free Unused Pool Elements                            |                            |
| <b>W</b> MSITRACE                                             | 255 activates MSI verbose Trace-*vpath                 | Execute                    |
| V ZGRPINFO                                                    | 1 Gather Group membership info[Y/N]                    | Resolve                    |
| V ZSTGOPT                                                     | 1 Active Staging Server (1/0)                          | Counter                    |
| VZSTGMGR<br>◀                                                 | 1 Use RCS for File Transfer (Y/N)                      | Manager Defaults           |
| Insert Before                                                 | Add After Delete 🗖 Attribute Contains The Ir           | nstance Alias Name         |
| lumber of Attributes:                                         | 32 Combined Length: 1123 OK                            | Cancel Restore             |

Figure 3.16 ~ Adding the ZSTGMGR attribute to the Users class.

6. Click OK to close the dialog box and save your changes.

# Step 2: In the base instance of the USER class, set the value of ZSTGMGR to Y or N (as desired).

- A value of **Y** allows the client to go to the Radia Configuration Server if a Radia Staging Server is not available.
- A value of N denies the client access to the Radia Configuration Server is a Radia Staging Server is not available.
- **1.** In the Radia System Explorer, double-click the **PRIMARY** file, double-click the **POLICY** domain, double-click the **Users (USER)** class, and right-click **\_BASE\_INSTANCE\_**.

A shortcut menu opens.

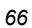

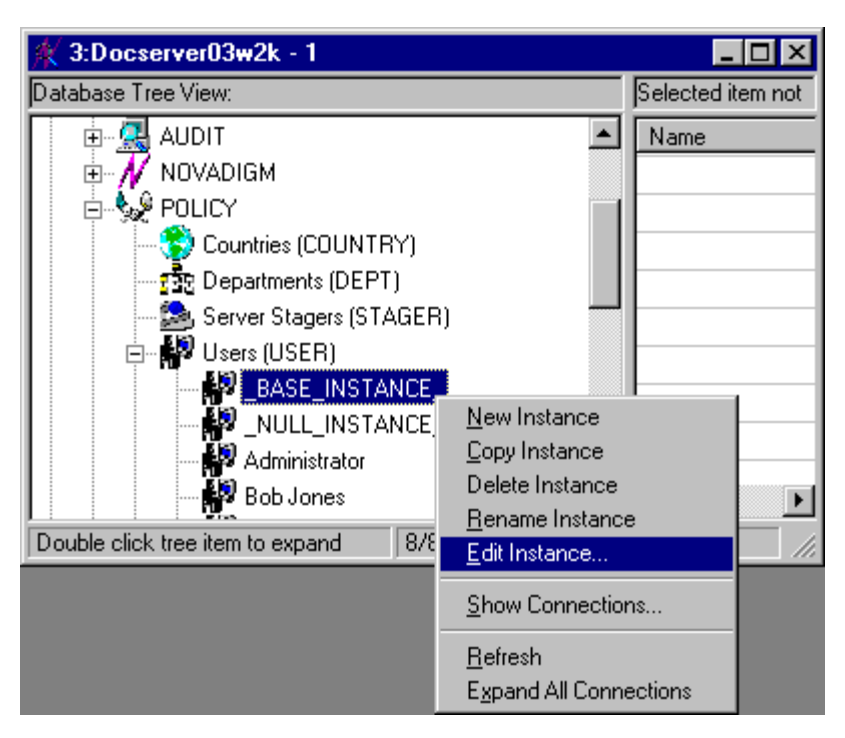

Figure 3.17 ~ The instance shortcut menu in the Radia System Explorer.

2. Select Edit Instance in the shortcut menu. The Editing Instance dialog box opens.

| М          |                                   |         |
|------------|-----------------------------------|---------|
| Name       | Attribute Description             | Value   |
| V SLFINTVL | Self Maintenance Interval (hours) | 0       |
| V TYPESEL  | Type Selection - Calc. Pack Siz   | Typical |
| V EMAIL    | E-mail Address                    |         |
| V ZOBJPFUE | Free Unused Pool Elements         | Y       |
| V MSITRACE | activates MSI verbose Trace-*v    |         |
| V ZGRPINFO | Gather Group membership info[     | N       |
| V ZSTGOPT  | Active Staging Server (1/0)       | 1       |
|            | Use BCS for File Transfer (Y/N)   | Y       |

Figure 3.18 ~ The Editing \_BASE\_INSTANCE\_ Instance dialog box.

- **3.** Scroll to and select the **ZSTGMGR** attribute and type Y in the text field at the top of the dialog box.
- 4. Click OK to close the dialog box and save your changes.

#### **POLICY.STAGER Class Modifications**

Step 3: Change the STAGER class from a transient/percolated class to a persistent natural class.

**1.** In the Radia System Explorer double-click the **PRIMARY** file, double-click the **POLICY** domain, and right-click the **Server Stagers (STAGER)** class.

A shortcut menu opens.

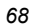

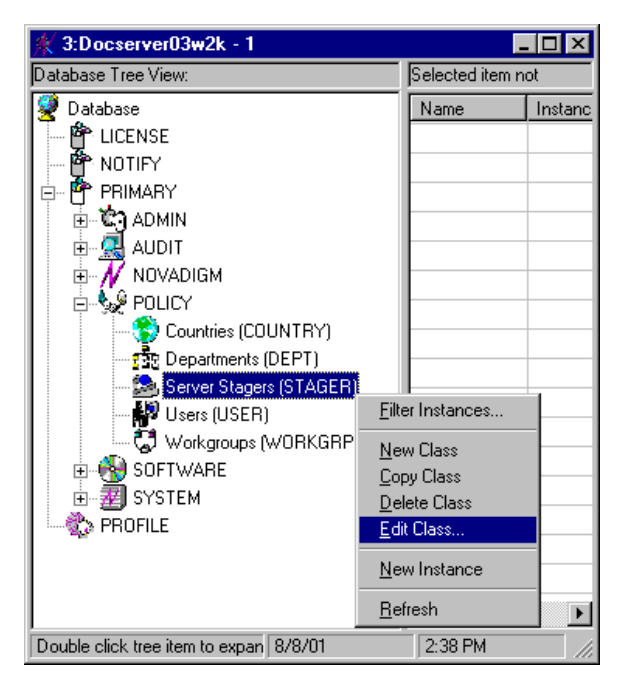

Figure 3.19 ~ The class shortcut menu in the Radia System Explorer.

2. Select Edit Class from the shortcut menu. The Editing STAGER Class dialog box opens.

| Description: Server | Stagers | Persistent                         | Automatic 50 - Priority       | <none></none>    |
|---------------------|---------|------------------------------------|-------------------------------|------------------|
| ame: JZSTGSRV       | R       | Length: [50 Description: ]         | Stager Name or IP Address     |                  |
| Name                | Len     | Description                        | Туре                          |                  |
| V ZSTGSRVR          | 50      | Stager Name or IP Address          | Variable                      | <b>•</b>         |
| V ZSTGPORT          | 4       | TCP/IP Stager Port                 | - Properties                  |                  |
| V ZPCPROTL          | 4       | Stager Protocol (TCP)              | Client                        | - Manager        |
| V ZSTGOPT           | 1       | Perform Staging [1/0]              | 🗖 Global                      | Global           |
| V ZSTGLOCS          | 1       | Type - Server/Network/Both [S/N/B] | 🗖 Default                     | 🗖 Default        |
| V ZSTGENV           | 1       | Stager Environment [S/M]           | Substitute                    | Substitute       |
| V ZSTGDESC          | 30      | Stager Description                 |                               | Protect          |
| V ZNETNDRV          | 19      | Alternative Install Drive          |                               |                  |
| V ZNETNDIR          | 64      | Alternative Install Directory      |                               | Resolve          |
| V ZSTGSDRV          | 19      | Stager Drive                       | Counter                       | Counter          |
|                     | 64      | Stager Directory                   |                               |                  |
| 1                   |         | ]                                  | Client Defaults               | Manager Defaults |
| Insert Before       |         | Add After Delete                   | L Attribute Contains The Inst | ance Alias Name  |

Figure 3.20 ~ The Editing STAGER Class dialog box.

- **3.** In the **Class Information** group box, select the **Persistent** check box.
- 4. Click OK to close the dialog box and save your changes.

#### Step 4: Add a ZSTGPRI attribute to the STAGER class.

**1.** In the Radia System Explorer double-click the **PRIMARY** file, double-click the **POLICY** domain, and right-click the **Stagers (STAGER)** class.

A shortcut menu opens.

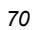

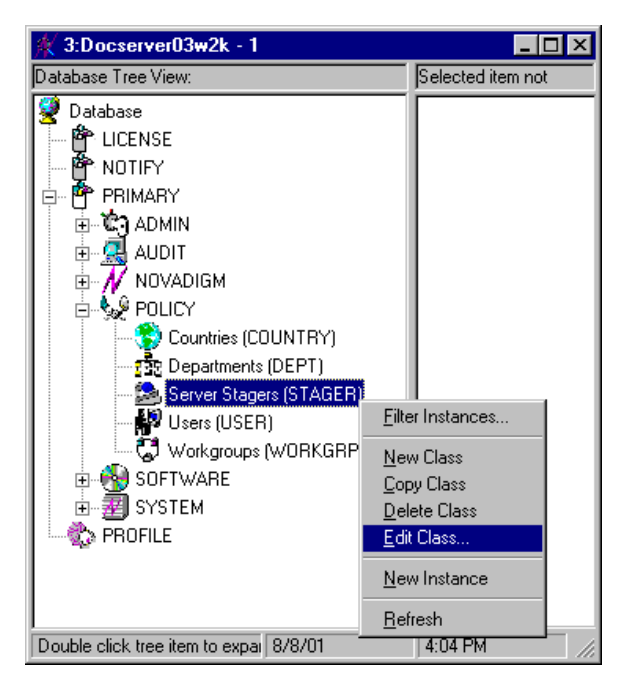

Figure 3.21 ~ The class shortcut menu in the Radia System Explorer.

2. Select Edit Class from the shortcut menu. The Editing Class dialog box opens.

| Attribute Information - |     |                                   |                                            |
|-------------------------|-----|-----------------------------------|--------------------------------------------|
| Name:                   |     | Length: Description:              |                                            |
| Name                    | Len | Description                       | Туре                                       |
| V ZSTGPORT              | 4   | TCP/IP Stager Port                | Variable 🔽                                 |
| V ZPCPROTL              | 4   | Stager Protocol [TCP]             | - Properties                               |
| V ZSTGOPT               | 1   | Perform Staging [1/0]             | Client Manager                             |
| V ZSTGLOCS              | 1   | Type - Server/Network/Both [S/N/E | 🛿 🗖 Global 🛛 🔽 Global                      |
| V ZSTGENV               | 1   | Stager Environment [S/M]          | Default Default                            |
| V ZSTGDESC              | 30  | Stager Description                | I Substitute I⊻ Substitute                 |
| V ZNETNDRV              | 19  | Alternative Install Drive         |                                            |
| V ZNETNDIR              | 64  | Alternative Install Directory     |                                            |
| VZSTGSDRV               | 19  | Stager Drive                      | Resolve Resolve                            |
| V ZSTGSDIR              | 64  | Stager Directory                  | Counter Counter                            |
| V                       | 0   |                                   |                                            |
| •                       |     | Þ                                 | Client Defaults Manager Defaults           |
| Insert Before           |     | Add After Delete                  | Attribute Contains The Instance Alias Name |

Figure 3.22 ~ The Editing STAGER Class dialog box.

- **3.** In the scrolling list of attributes, scroll to any place where you would like to add the attribute.
- 4. Click Insert Before or Insert After to create a blank line and blank fields.
- **5.** Fill in the attribute information as follows:

Name:ZSTGPRILength:2Description:Stager Priority

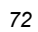
| escription: Server 9                   | agers              | Persistent            | Automatic<br>Sequencing 50 🕂 Prior | ity <pre>Type (none) </pre> |
|----------------------------------------|--------------------|-----------------------|------------------------------------|-----------------------------|
| ttribute Information –<br>ame: ZSTGPRI | Length:            | 2 Description: s      | Stager Priority                    |                             |
| Name                                   | Len Description    |                       | Type                               |                             |
| V ZSTGPORT                             | 4 TCP/IP Stage     | er Port               | Variable                           | <b>~</b>                    |
| V ZPCPROTL                             | 4 Stager Protoc    | col [TCP]             | Properties                         |                             |
| V ZSTGOPT                              | 1 Perform Stagi    | ing [1/0]             | Client                             | - Manager                   |
| V ZSTGLOCS                             | 1 Type - Server    | r/Network/Both [S/N/E | 🗖 Global                           | 🔽 Global                    |
| V ZSTGENV                              | 1 Stager Enviro    | onment [S/M]          | 🗖 Default                          | 🗖 Default                   |
| V ZSTGDESC                             | 30 Stager Descri   | iption                | Substitute                         | Substitute                  |
|                                        | 19 Alternative In: | stall Drive           |                                    | Protect                     |
|                                        | 64 Alternative In: | stall Directory       |                                    |                             |
| V ZSTGSDRV                             | 19 Stager Drive    | -                     |                                    | Resolve                     |
| V ZSTGSDIR                             | 64 Stager Directo  | ory                   | Counter                            | Counter                     |
| V ZSTGPRI                              | 2 Stager Priority  | y -                   |                                    |                             |
| ন                                      |                    |                       | Client Defaults                    | Manager Defaults            |
| Insert Before                          | Add After          | Delete                | Attribute Contains The Ir          | nstance Alias Name          |

Figure 3.23 ~ Adding the ZSTGPRI attribute information.

6. Click OK to close the dialog box and save your changes.

#### Step 5: In the base instance of the STAGER class, set the value of ZSTGPRI to 50.

In the Radia System Explorer, double-click the **PRIMARY** file, double-click the **POLICY** domain, double-click the **Stagers (STAGER)** class, and right-click **\_BASE\_INSTANCE\_**. A shortcut menu opens.

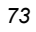

| 🔆 3:Docserver03w2k - 1                  |             |                      |
|-----------------------------------------|-------------|----------------------|
| Database Tree View:                     |             | Selected item not    |
| 📴 🕈 PRIMARY                             |             | Name                 |
| 📄 🗄 🖄 ADMIN                             |             |                      |
| 🗐 🕀 🥵 AUDIT                             |             |                      |
| 🗈 🕂 NOVADIGM                            |             |                      |
| E Se POLICY                             |             |                      |
| Countries (COUNTRY)                     |             |                      |
| Departments (DEPT)                      |             |                      |
| 🖻 🖓 Server Stagers (STAGER)             |             |                      |
| BASE_INSTANCE_                          |             |                      |
|                                         |             | w Instance           |
| ASDFOODS                                | 모아          | ete Instance         |
|                                         | Ber         | name Instance        |
| STAGER                                  | Edi         | t Instance           |
|                                         | -           |                      |
|                                         | <u>H</u> et | resh                 |
|                                         |             | Jana All Connections |
|                                         |             |                      |
|                                         | -           |                      |
| Double click tree item to expand 8/8/01 |             | 4:36 PM              |

Figure 3.24 ~ The instance shortcut menu in the Radia System Explorer.

2. Select Edit Instance in the shortcut menu. The Editing Instance dialog box opens.

| 1          |                               |              |
|------------|-------------------------------|--------------|
| Name       | Attribute Description         | Value        |
| ZSTGLOCS   | Type - Server/Network/Both [S | S            |
| V ZSTGENV  | Stager Environment [S/M]      |              |
| V ZSTGDESC | Stager Description            | Radia Stager |
| V ZNETNDRV | Alternative Install Drive     |              |
| V ZNETNDIR | Alternative Install Directory |              |
| V ZSTGSDRV | Stager Drive                  |              |
| V ZSTGSDIR | Stager Directory              |              |
| V ZSTGPRI  | Stager Priority               | 50 👻         |

Figure 3.25 ~ The Editing \_BASE\_INSTANCE\_ Instance dialog box.

| - |    |
|---|----|
|   | 21 |
|   | -  |
|   |    |

- **3.** Scroll to and select the **ZSTGPRI** attribute and type 50 in the text field at the top of the dialog box.
- 4. Click OK to close the dialog box and save your changes.

## **Co-Resident Radia Staging Server and Radia Configuration Server**

A Radia Staging Server is considered co-resident if the Radia Staging Server is located on the same server as the Radia Configuration Server. This means that the Radia Staging Server can use the Radia Configuration Server Database's resource files. Therefore, there will be no need to copy files to a stager directory. The Radia Staging Server service performs the file transfer to the client instead of the Radia Configuration Server service.

To accomplish this:

- Use the Radia System Explorer to edit the STAGER instance in the Radia Database.
- Use the Radia Client Explorer to edit the computer's local Stager configuration object, ZSTGPARM.

Additional Features

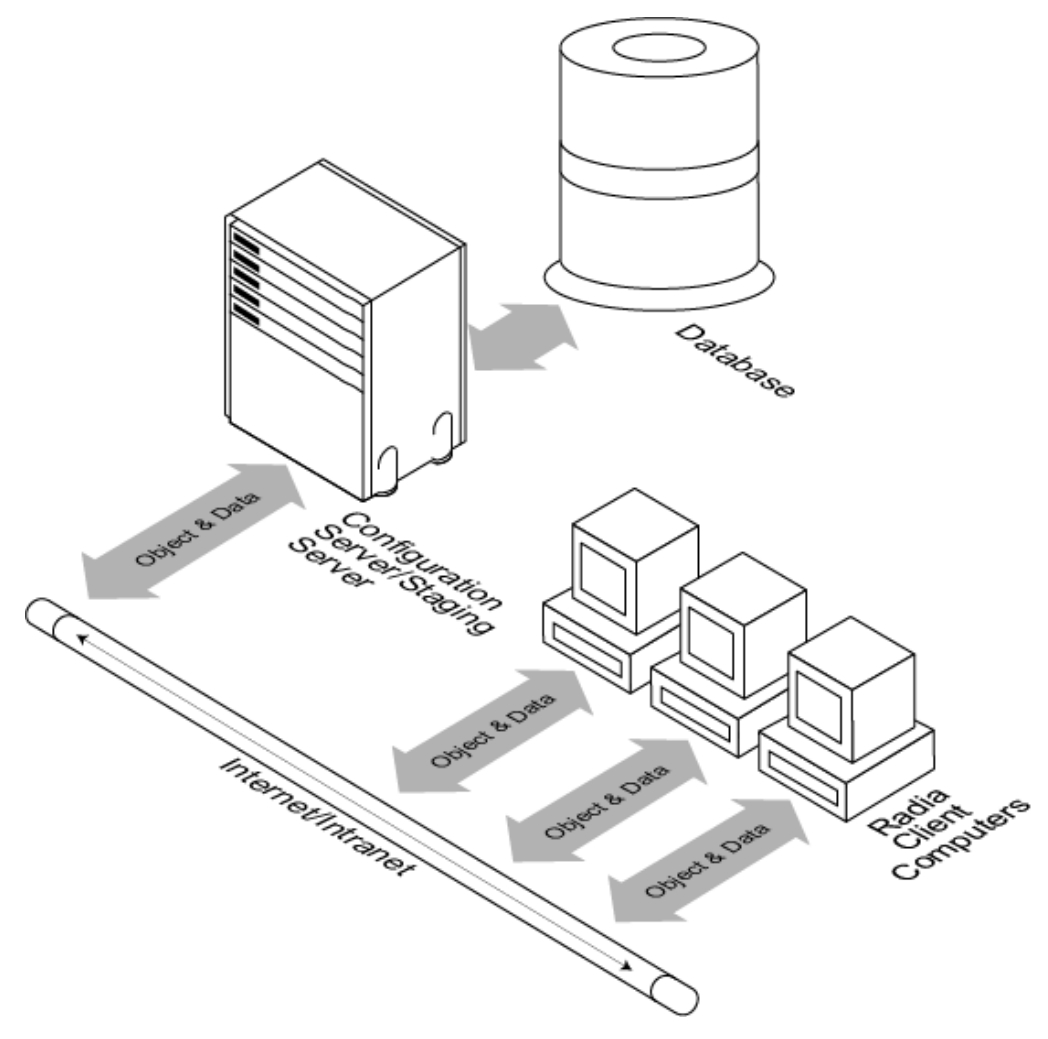

Figure 3.26 ~ Co-resident Radia Staging Server and Radia Configuration Server processing.

## Modify the Stager Instance in the Database

Install the Radia Staging Server component on your Radia Configuration Server using the appropriate procedure from *Radia Server Staging Installation* on page 19.

**1.** Use the Radia System Explorer to create the STAGER instance for your Radia Configuration Server by using the procedure *To create a Radia Staging Server* instance on page 31.

2. Use the procedure *To edit a STAGER instance* on page 37 to change the ZSTGSDIR attribute to EDMDATA\&(ZTRANSRS.ZOBJDOMN)\&(ZTRANSRS.ZOBJCLAS). EDMDATA is a reference to the location on the Radia Configuration Server where the actual compressed data exist. EDMDATA specified in ZSTGSDIR in the *STAGER instance* is replaced with the value contained in ZEDMDATA in the *ZSTGPARM object* by the Radia Staging Server. ZEDMDATA refers to the Radia Configuration Server Database only if you set ZSTGPARM.MGRDB to 1. If the Radia Configuration Server directory is C:\radiaCS, then the EDMDATA directory will be C:\radiaCS\db. This is the database repository for the Radia Configuration Server.

This substitution will use the ZTRANSRS object to tell the STAGER instance where to look for the compressed files on the Radia Configuration Server or the Radia Staging Server. The ZTRANSRS object holds the list of files that need to be transferred from the Radia Configuration Server. It will have as many instances as there will be files to transfer. For example, if there are 15 files to transfer there will be 15 instances in the ZTRANSRS object. The object also contains the location of the compressed files on the Radia Configuration Server.

Make any other changes needed to the Radia Configuration Server's Stager instance, such as ZSTGSDRV, ZSTGSDIR, ZSTGSRVR, and ZSTGPORT. See Table 2.2 on page 35 for more information. Connect the appropriate User, Workgroup, or Department instances to the Radia Configuration Server's STAGER instance using *To connect a STAGER instance to a Workgroups* (*Workgrp*) instance on page 41.

## Modify the ZSTGPARM Object on the Radia Staging Server

In addition to the changes you made to the Radia Configuration Server Database, you will also need to change the ZSTGPARM object. This object is located on the Radia Staging Server, and is used to configure the Radia Staging Server locally. ZSTGPARM.EDM is located in the directory where the Radia Staging Server is installed. The default is C:\Program Files\Enterprise Desktop Manager. Use the Radia Client Explorer to make the following changes.

### **Editing ZSTGPARM**

#### To edit ZSTGPARM

- 1. From the Start menu, select Programs, Radia Administrator Workstation, Radia Client Explorer.
- 2. Double-click Enterprise Desktop Manager.
- Click the directory where the Radia Staging Server software is installed. The ZSTGPARM object should appear in the list view as shown in Figure 3.27 on page 78.

| C:\radia\stager\ - Novadigm Client Explorer                |          |           |      |                       |
|------------------------------------------------------------|----------|-----------|------|-----------------------|
| <u>Eile E</u> dit <u>V</u> iew <u>W</u> indow <u>H</u> elp |          |           |      |                       |
| 🗎 🎽 🅦 🏝 🗄 🏢 🖪                                              |          |           |      |                       |
| 📄 Enterprise Desktop Management                            | Name     | Instances | Size | Modified              |
| 🚊 🔄 C:\radia\stager\                                       | ZSTGPARM | 1         | 5KB  | 3/22/2001 10:20:45 AM |
| Radia                                                      |          |           |      |                       |
| E····· 🔲 C:\Program Files\Novadigm\Lib\                    |          |           |      |                       |
|                                                            |          |           |      |                       |
| 1 object(s) selected                                       | ,        |           |      |                       |

Figure 3.27 ~ Radia Client Explorer expanded to Radia Staging Server installation directory.

**4.** Double-click **ZSTGPARM**.

The  $\mathbf{ZSTGPARM}$  object opens.

| <b>XA ZSTGPARM (</b>            | 1) - [C:\Ra                | dia\Stager\] [5136 | ] [5/30/2001] | _ 🗆 ×     |
|---------------------------------|----------------------------|--------------------|---------------|-----------|
| <u>O</u> bject <u>V</u> ariable | <u>H</u> eap Op <u>t</u> i | ons                |               |           |
| Variable                        | Length                     | 1 of 1             |               |           |
| ZPCPROTL                        | 003                        | TCP                |               |           |
| ZSTGFILE                        | 001                        | Y                  |               |           |
| ZSTGPORT                        | 004                        | 3461               |               |           |
| ZTHREADS                        | 002                        | 20                 |               |           |
| ZTRACEL                         | 002                        | 40                 |               |           |
| ZVRFYPWD                        | 001                        | N                  |               |           |
| I                               |                            |                    |               |           |
|                                 |                            | $\ll$ $\gg$        |               | Save/Exit |

Figure 3.28 ~ ZSTGPARM object before editing.

5. From the Variable menu, select Add.

| - | 70 |  |
|---|----|--|
| 1 | 0  |  |

| <b>SST</b>     | GPARM (1)                 | - [C:\Radia          | a\Stager\] [513 | 36] [5/30/2001 |           |
|----------------|---------------------------|----------------------|-----------------|----------------|-----------|
| <u>O</u> bject | <u>V</u> ariable <u>H</u> | eap Op <u>t</u> ions | \$              |                |           |
| Vari           | <u>A</u> dd               | Insert               | pf 1            |                |           |
| ZPC            | <u>D</u> elete            | Del                  | P               |                |           |
| 251            | <u>E</u> dit              | Enter                | 61              |                |           |
| ZTH            | <u>M</u> odify All        |                      |                 |                |           |
| ZTR            | Filter                    |                      | •               |                |           |
| ZVR            | -<br><u>R</u> ename       |                      |                 |                |           |
|                | Eind                      | Ctrl+F               |                 |                | SavelEvit |
|                | Find <u>N</u> ext         | F3                   |                 |                | Javerent  |
|                | Find <u>P</u> rev         | Shift+F3             |                 |                |           |
|                | Re <u>p</u> lace          | Ctrl+H               |                 |                |           |

Figure 3.29 ~ The Variable menu in the Radia Client Explorer.

The Add Variable to Object dialog box opens.

| Add ¥ariable to Obje | ct      |
|----------------------|---------|
| ZEDMDATA             |         |
| 🗖 En                 | crypted |
| ΠΚ                   | Cancel  |

Figure 3.30 ~ Add the ZEDMDATA variable.

- 6. Type ZEDMDATA.
- **7.** Click **OK**.

The Change Variable dialog box opens.

| Change ¥ariable         | - [ZEDMDATA]             |        |           | × |
|-------------------------|--------------------------|--------|-----------|---|
| c:\Radia\Configu        | ration Server\DB\RESOUR( | CE     |           | ] |
| Length: 41              | OK                       | Cancel | Save/Exit |   |
| -<br>Figure 3.31 ~ Chan | ge variable for ZEDMDAT  | A.     |           |   |

- 8. In the Change Variable dialog box, type the path of your RESOURCE directory on the Radia Configuration Server. The compressed package files are stored in the RESOURCE directory. If your Radia Configuration Server were located in C:\Radia\Configuration Server, then the resource path would be C:\Radia\Configuration Server\DB\RESOURCE. See Table 3.2 on page 81 for more information on the variables in ZSTGPARM.
- 9. Click OK.
- **10.** Add another variable called **ZMGRDB** with a value of **Y**.
- 11. Click OK.

The edited ZSTGPRAM object should now look like Figure 3.32 below.

| STGPARM (               | 1) - [C:\Ra                | dia\Stager\] [5136] [6/4/2001] 🛛 🗖 🖂 🗙    |
|-------------------------|----------------------------|-------------------------------------------|
| <u>O</u> bject ⊻ariable | <u>H</u> eap Op <u>t</u> i | ons                                       |
| Variable                | Length                     | 1 of 1                                    |
| ZEDMDATA                | 041                        | C:\Radia\Configuration Server\DB\RESOURCE |
| ZMGRDB                  | 001                        | Y                                         |
| ZPCPROTL                | 003                        | TCP                                       |
| ZSTGFILE                | 001                        | Y                                         |
| ZSTGPORT                | 004                        | 3461                                      |
| ZTHREADS                | 002                        | 20                                        |
| ZTRACEL                 | 002                        | 40                                        |
| ZVRFYPWD                | 001                        | N                                         |
|                         |                            |                                           |
|                         |                            | Save/Exit                                 |

Figure 3.32 ~ Edited ZSTGPARM object.

**12.** Stop and restart the **Radia Staging Server service** to make the changes take effect.

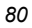

Run a test connection to the Radia Configuration Server. You should now receive files from the Radia Staging Server. There are two log files on your client named RADSTGR1.log and RADSTGR2.log. Examine these two logs to confirm that the client has received the files from the appropriate Radia Staging Server. You can also check the Radia Staging Server log, EDMSTGSV.LOG located on the appropriate Radia Staging Server. See *Troubleshooting* on page 88 for more information on log files.

#### Note

You may want to set the **ZSTGFILE** variable to **N**. This will prevent client computers from sending any files back to the Radia Staging Server. Since the Radia Staging Server shares the Radia Configuration Server's RESOURCE directory, it is not necessary for the client to send any files to the Radia Staging Server.

Table 3.2 below describes the possible variables in ZSTGPARM.

| Table 3.2 ~ Variables in the ZSTGPARM Object |                                                                                                    |  |  |  |
|----------------------------------------------|----------------------------------------------------------------------------------------------------|--|--|--|
| Variable (Default)                           | Description                                                                                                    |  |  |  |
| ZPCPROTL (TCP)                               | The communications protocol that clients use to send requests to the Radia Staging Server.                                                                                                    |  |  |  |
| ZSTGFILE (Y)                                 | If ZSTGFILE=N, the client is prevented from supplying files to the Radia<br>Staging Server.<br>If ZSTGFILE=Y, the client is permitted to supply files to the Radia Staging<br>Server to populate it.                                                                                                    |  |  |  |
| ZSTGPORT (3461)                              | When ZPCPROTL=TCP, this is the port the Radia Staging Server listens on. The default is well-known port 3461.                                                                                                    |  |  |  |
| ZTHREADS (20)                                | This is the maximum number of concurrent requests the Radia Staging Server will handle.                                                                                                    |  |  |  |
| ZTRACEL (40)                                 | The Radia Staging Server produces a log file. This variable contains a value (0-<br>999) indicating the level of detail that the Radia Staging Server records in the<br>log file. Lower numbers indicate that less detail will be recorded.                                                                                                    |  |  |  |
| ZVRFYPWD (N)                                 | Specify if you want to verify a stager password.                                                                                                    |  |  |  |
| ZEDMDATA                                     | ZEDMDATA is a pre-defined stager location, which is not necessarily on the<br>Radia Configuration Server. Add this variable if the Radia Staging Server will<br>reside on the same computer as the Radia Configuration Server.<br>If ZMGRDB=N, type the drive and path to the location on the Radia Staging<br>Server where data are staged. In this case, the Radia Staging Server serves<br>files from a drive and path within the addressable file system of the Radia<br>Staging Server.<br>If ZMGRDB=Y, type the drive and path to the RESOURCE directory in the Radia<br>Configuration Server Database. In this case, the Radia Staging Server serves |  |  |  |

| Table 3.2 ~ Variables in the ZSTGPARM Object |                                                                                                    |  |  |
|----------------------------------------------|----------------------------------------------------------------------------------------------------|--|--|
| Variable (Default)                           | Description                                                                                                    |  |  |
| ZMGRDB                                       | Add this variable if the Radia Staging Server will reside on the same computer as the Radia Configuration Server.                                                                                                    |  |  |
|                                              | If ZMGRDB= <b>N</b> , the Radia Staging Server serves files from a drive and path on the Radia Staging Server. Specify the drive and path to the data storage location in the ZEDMDATA variable.                                                                                                    |  |  |
|                                              | If ZMGRDB= <b>Y</b> , the Radia Staging Server serves files directly from the Database. Specify the drive and path to the Database's RESOURCE directory location in the ZEDMDATA variable. Either the Radia Staging Server must be running on the same computer as the Radia Configuration Server, or the Radia Configuration Server Database must be accessible from a network share. The |  |  |
|                                              | Radia Database must reside within the file system of the Radia Staging Server.                                                                                                    |  |  |

## **Windows Installer Applications**

If using the Radia Staging Server to install Windows Installer Applications, create an Administrative Installation Point (AIP) on your Radia Staging Server. To do this, you must have already promoted the AIP for the Windows Installer application and created a package. See the *Radia Application Manager Guide* and the *Radia Publisher Guide* for more information. Before proceeding, make sure that you have already created a STAGER instance.

## **Creating an AIP**

#### To create an AIP on the Radia Staging Server

**1.** Create a service for the AIP, *not* the package, as specified in the *Radia Publisher Guide*. Below is an example of the Orca Database Editor's AIP package.

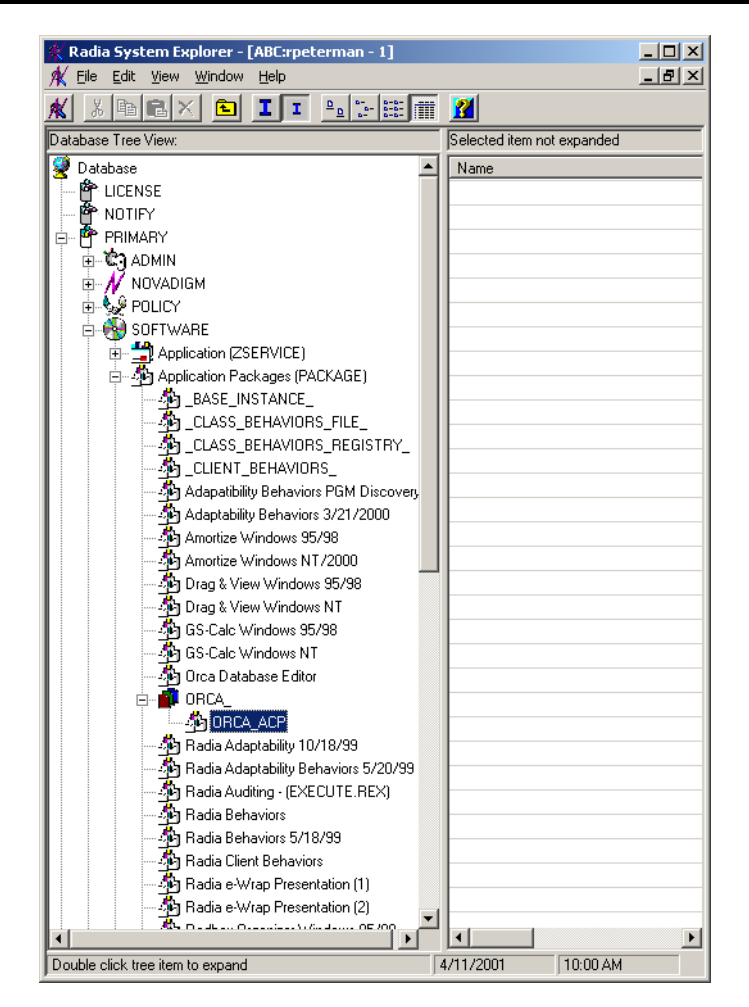

Figure 3.33 ~ AIP package for Orca Database Editor.

#### Caution

When creating the service for the AIP, *do not* check the **Populate Windows Installer Methods** check box, since you are not actually installing the application.

**2.** Create a user instance that you will use to pre-populate the Radia Staging Server. Connect the AIP service to the USER instance. Connect the STAGER instance to the same USER instance.

#### Note

Your user instance should have a connection to the Application (ZSERVICE) instance (in the SOFTWARE) for the AIP, and a connection to the STAGER instance.

- **3.** If the Radia Staging Server is located on the same machine as the Radia Configuration Server, use the Radia Client Explorer to edit the STAGER instance and the ZSTGPARM.EDM object. See *Co-Resident Radia Staging Server and Radia Configuration Server* on page 75 for instructions on how to do this. In this case, you will *not* need to prepopulate the server as stated in step 4 below.
- **4.** Use the PRELOAD parameter with RADSKMAN as specified in *Pre-populating the Radia Staging Server* on page 48 to load the AIP on the Radia Staging Server.

### **Preloading Windows Installer Enabled Applications**

There are two packages associated with each Windows Installer enabled application, the MSI package that includes the list of MSI Features, and the Administrator Control Point (ACP) package. The (ACP) package instance contains all of the file resources that are required by a Windows Installer product. (For more information on publishing Windows Installer-Enabled applications, see the *Radia Application Manager Guide* or the *Radia Software Manager Guide*.) If you are using Radia Proxy Servers or Radia Staging Servers, you will need to deploy the ACP package to these two types of servers while installing only the MSI package on the client computer. There are three models for doing this:

- Create separate Application (ZSERVICE) instances for the MSI package and the ACP Package. Deploy the MSI Package to the client computers and the ACP Package to the Radia Staging Server and Radia Proxy Servers.
- Create separate Application (ZSERVICE) instances for the MSI and ACP packages. When creating the ACP packages, name them all with a suffix of \_ACP. In a connection instance, type SOFTWARE.PACKAGE.\*\_ACP. This will connect all ACP packages to this one service. Deploy this service to your Radia Staging Servers and Radia Proxy servers only.

#### Caution

Be sure that you have adequate disk space on your Radia Proxy Servers and Radia Staging Servers before connecting *all* of the ACP packages to this service. Depending on your network condition, loading this data may take an extended period of time.

Create one Application (ZSERVICE) instance for both the MSI and ACP packages. In the procedure below, a ZSTOP expression will be placed on the ACP package to prevent the client computers from downloading the ACP package. Radia Staging Servers and Radia Proxy Servers ignore expressions, and will install the ACP package.

#### To enable an ACP package for preloading only

- **1.** Use Radia System Explorer to navigate to the ACP package that you want to preload.
- 2. Right-click on the ACP package and choose Edit Instance from the shortcut menu.
- **3.** Click **ZSTOP000 Stop Resolution (000)** and type a value of **1**.

Typing a value of **1** will prevent client computers from resolving the ACP package, but will allow the Radia Staging Server or Radia Proxy Server to preload the ACP package.

|   | Editing ORCA_ACP<br>Stop Resolution (000)-<br>1 | Instance - Last Update: - 01/31 | /03 11:34:26 |    |        | ? ×     |
|---|-------------------------------------------------|---------------------------------|--------------|----|--------|---------|
| Γ | Name                                            | Attribute Description           | Value        |    |        | <b></b> |
|   | V RELEASE                                       | Package Release                 |              |    |        |         |
|   | <b>)</b> I PATH                                 | Path                            |              |    |        |         |
|   | <b>) I</b> DESKTOP                              | Desktop                         |              |    |        |         |
|   | <b>) I</b> FILE                                 | File                            |              |    |        |         |
|   | <b>) I</b> REGISTRY                             | Registry                        |              |    |        |         |
|   | REQUIRES                                        | Required Package level          |              |    |        |         |
|   | <b>) I</b> BEHAVIOR                             | Behavior                        |              |    |        |         |
|   | D ZSTOP000                                      | Stop Resolution (000)           | 1            |    |        | -       |
|   | •                                               |                                 |              |    |        |         |
|   |                                                 |                                 |              | ОК | Cancel | Restore |

Figure 3.34 ~ Set the ZSTOP000 to 1.

- 4. Click OK.
- **5.** Click **Yes** to confirm the change.
- 6. Connect the ACP package and the MSI package to the same service.

## **The Radia MSI Redirector Service**

The Radia MSI Redirector Service is a required component for publishing and managing Windows Installer-enabled applications that use the standard RadiaMSI method. It is installed automatically on the client computer when you install the Radia Application Manager or Radia Software Manager. The Radia MSI Redirector acts as a server and a client, supplying information to Windows Installer, and requesting the required file resources from a Radia Configuration Server, Radia Proxy Server, or Radia Staging Server.

The Radia MSI Redirector Service runs in the system context on Windows NT, Windows 2000, and Windows XP computers. On Windows 95 and 98 computers, an icon to run the Redirector executable is added to the Startup group for all users, ensuring that it is running in the background after every system start or restart.

By default, the Radia MSI Redirector listens for HTTP communication requests on port 3460. When management of a Windows Installer-enabled application is invoked during the Radia Client Connect, the Radia Client calls Windows Installer with parameters that tell Windows Installer to obtain its files from 127.0.0.1:3460, the Radia MSI Redirector on the client computer. Radia MSI Redirector can use TCP or TCPS to the Radia Configuration Server, HTTP and HTTPS to the Radia Proxy Server, and only TCP to the Radia Staging Server.

Windows Installer requests files from the Radia MSI Redirector by file name. Then, the Radia MSI Redirector fields each request and uses the application's index file (MSIACP.IDX) to retrieve the requested file's object ID in the Radia Database. The Radia MSI Redirector uses the file's object ID to request it from a Radia server. The Radia server can be a Radia Configuration Server, Radia Staging Server, Radia Proxy Server, or a location in the client computer's file system identified by drive and directory path (i.e., a mapped network drive or a local CD-ROM drive). The Radia server supplies the file to the Radia MSI Redirector, which then passes it to the Windows Installer.

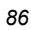

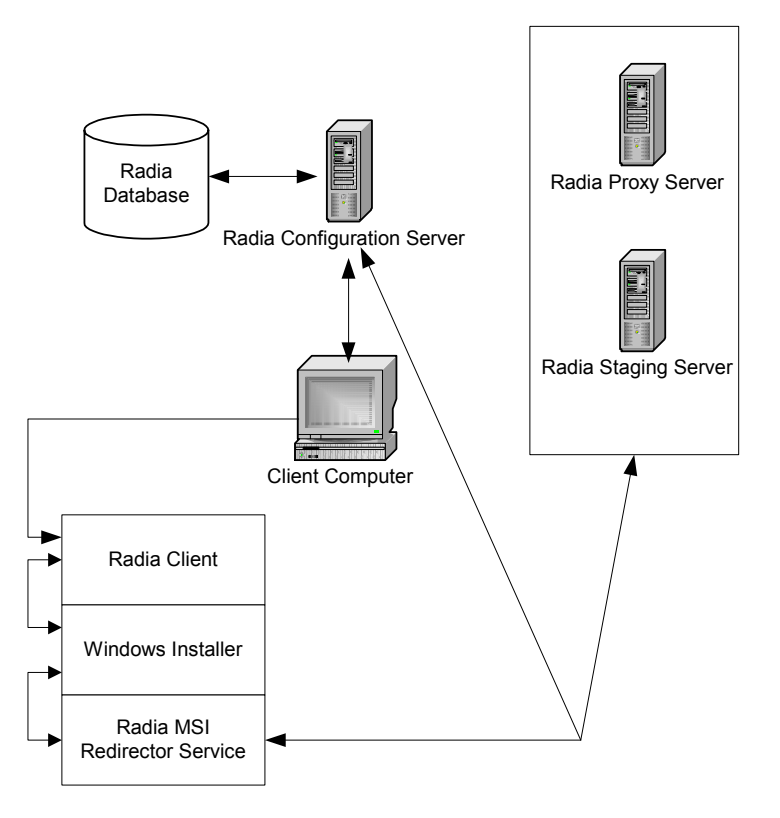

Figure 3.35 ~ The Radia MSI Redirector Service fields request from Windows Installer.

In order for the Radia MSI Redirector Service to obtain files from a location other than the Radia Configuration Server, an instance of the POLICY.STAGER class must be connected to the user's POLICY.USER class instance. The POLICY.STAGER instance defines the non-Radia Configuration Server locations where the Radia MSI Redirector Service can obtain the Windows Installer-enabled application's resources. If a Radia Proxy Server or Radia Staging Server is not included in the resolved model for a user, the Radia MSI Redirector will only obtain files from the Radia Configuration Server.

## Troubleshooting

When the client installs subscribed application software from the Radia Staging Server, the Radia Staging Requestor displays progress messages to the subscriber as it retrieves data from the Radia Staging Server and as it writes data to the Radia Staging Server. If these messages fail to appear, or if they do not properly indicate the expected volume of data to be transmitted between the client and the Radia Staging Server, you will need to investigate why staging is not successful.

There are log files for the clients as well as the Radia Staging Server that can help you troubleshoot issues. The following is a log for the Radia Client computers.

RADSTGR1.LOG and RADSTGR2.LOG.

RADSTGR1.LOG is recorded when the client requests files from the Radia Staging Server while RADSTGR2.LOG is recorded when the client sends files to the stager (when the stager requests files from the client). These are plain text files, and they can be inspected with any text editor. By default on Radia Client Windows systems, these files are located in the **System Drive**:\**Program Files\Novadigm\Log directory**.

On the Radia Staging Server, refer to the EDMSTGSV.LOG file in the Radia Staging Server directory. EDMSTGSV.LOG records the events that have taken place since the Radia Staging Server service was last started. EDMSTGSV.LOG is a plain text file that can be inspected with any text editor.

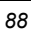

## Summary

- You can pre-populate the Radia Staging Server, set a client computer's CD-ROM drive as a staging location, locate the Radia Staging Server on a Radia Configuration Server, or dynamically choose between a number of Radia Staging Servers or the Radia Configuration Server.
- You can create an Administrative Installation Point for a Windows Installer application on a Radia Staging Server.
- Use the logs on the client and the Radia Staging Server to troubleshoot a Radia Staging Server implementation.

Additional Features

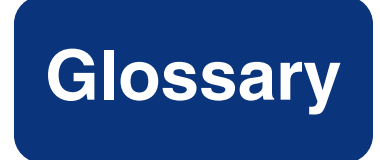

#### **Administrative Installation Point (AIP)**

An **AIP** is a server share or local directory structure that contains all of the files needed to run setup for a Windows Installer-enabled application.

#### **Application Manager**

See Radia Application Manager.

#### applications

Also called software, data, or services.

**Applications** are one type of content that Radia can manage on subscriber computers. Use the Radia Publisher to create packages of data to be managed on your subscribers' computers.

#### attribute

Also called *field*, variable, or property.

An **attribute** is a single, descriptive data item in a class. The class template contains a definition (e.g., the name, data type, description, and length) for each attribute that makes up the class. Class instances contain a set of attributes and each attribute contains a value.

#### attribute property

An **attribute property** controls some aspect of how an attribute is processed on the Radia Configuration Server and client computer. Each attribute defined in a class template has a set of Radia Configuration Server properties and a set of client properties.

#### client computer

A **client** computer is a subscriber's computer that has the Radia Client software installed on it.

#### **Client Explorer**

See Radia Client Explorer.

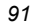

#### Glossary

#### co-resident stager

A co-resident stager resides on the same computer as the Radia Configuration Server.

#### **Configuration Server**

See Radia Configuration Server.

#### Database

See Radia Database.

#### **Dual Mode**

The **dual mode** installation program installs both Radia Clients (the Radia Application Manager and Radia Software Manager).

#### instance

Also called *class instance*.

An **instance** is a Radia Database object containing a specific occurrence of a class. This is analogous to a row in a relational data table or a record in a traditional flat file. The attributes of an instance contain the data describing one specific entity of that class.

#### Manager

See Radia Configuration Server.

#### method

A **method** is a program that performs functions that are meaningful in the context from which they are called.

Methods can be written in REXX or in a language that produces an executable that can validly run on the platform where it is invoked. The HP-supplied REXX run-time environment interprets REXX methods.

Client methods run on the subscriber's computer, while Radia Configuration Server methods run on the Radia Configuration Server computer.

#### object

An **object** is a data structure containing variables stored in a file with an **.EDM** suffix on the client computer. An object can consist of one or more instances. Each instance contains the same set of variables. The values held in the variables can vary from instance to instance.

Use the Radia Client Explorer to view, edit, or create objects.

#### pre-population

**Pre-population** is the process of loading the application to be distributed before any clients try to install the software.

#### **Radia Application Manager**

The **Radia Application Manager** (radia\_am.exe) is the Radia Client that manages mandatory services. The Radia administrator uses the Radia System Explorer to specify the services that the Radia Application Manager manages on the subscriber's computer. No user interface is available.

#### **Radia Client Explorer**

The **Radia Client Explorer** can be used to view or edit local objects, or create new objects. You can also use the Radia Client Explorer to view objects located on a file server or on other computers to which you are connected via a local area network (LAN).

#### **Radia Configuration Server**

Also called Active Component Server or Manager.

The **Radia Configuration Server** distributes applications to client computers. It maintains the Radia Database, which stores information that the Radia Configuration Server needs to manage digital assets for distribution to client computers.

#### **Radia Database**

The **Radia Database** stores all of the information necessary to manage digital assets on a client computer, including:

- The software and data that Radia distributes.
- The "desired state" of each client computer with respect to the managed content.
- The policies determining which subscribers can subscribe to which packages.
- Security and access rules for administrators.

Use the Radia System Explorer to manipulate the Radia Configuration Server Database.

#### **Radia Software Manager**

The **Radia Software Manager** (radia\_sm.exe) is the Radia Client used to manage optional services. The Radia administrator uses the Radia System Explorer to specify the services that are available to the subscriber.

The subscriber installs and manages data that are available from the Radia Software Manager user interface.

#### **Radia Staging Requestor**

The **Radia Staging Requestor** resides on the client computer, and communicates with the Radia Staging Server component to retrieve data from, and supply data to, the Radia Staging Server.

#### Glossary

#### **Radia Staging Server**

The **Radia Staging Server** is used to store and distribute data required for deploying applications on a server other than the Radia Configuration Server.

#### **Radia System Explorer**

The Radia System Explorer is used to manipulate the contents of the Radia Database.

#### RADSKMAN

**RADSKMAN**, a Radia executable that resides on the client, checks the status of all services to see what actions need to take place including updating, installing, and deleting applications, and is designed to process mandatory applications.

#### resource

Also called *file*.

A **resource** is a single component that is bundled into a package. Examples of resources are files, desktop links, and sets of registry keys.

#### REXX

Radia **REXX** is an interpreted language that provides a simple way to customize various aspects of Radia processing.

#### service

Also called a software application, application, or software.

A service is a group of related packages.

#### Software Manager

See Radia Software Manager.

#### **STAGER** instance

The **STAGER** instance in the Radia Database contains information necessary for the client to connect to the Radia Staging Server.

#### **Staging Requestor**

See Radia Staging Requestor.

#### **Staging Server**

See Radia Staging Server.

95

#### subscriber

A subscriber is the person who uses managed applications on a client computer.

#### System Explorer

See Radia System Explorer.

#### variable

A **variable** is a piece of named storage that contains a changing value. The variable's value forms a part of the client's resolved distribution model and can influence the resolution process through messaging or symbolic substitution.

#### ZCONFIG

The ZCONFIG object contains information about the client computer's hardware.

#### ZHDWCDDR

**ZHDWCDDR** is an attribute in the ZCONFIG object, and it contains the drive letter of the client computer's CD-ROM drive.

#### ZSTGPARM

The ZSTGPARM object is located on the Radia Staging Server, and is used to configure the Radia Staging Server locally.

Glossary

# Lists

## Figures

| Figure 1.1 $\sim$ Default Radia Staging Server processing                                        | 13       |
|--------------------------------------------------------------------------------------------------|----------|
| Figure 2.1 $\sim$ Overview of the Radia Staging Server configuration                             | 18       |
| Figure 2.2 ~ Specifying the Radia Staging Server directory                                       | .20      |
| Figure 2.3 ~ Specifying the communications protocol                                              | 21       |
| Figure 2.4 ~ Specifying the TCP/IP port number.                                                  | 21       |
| Figure 2.5 $\sim$ Specifying the number of concurrent requester processes                        | .22      |
| Figure 2.6 ~ Specifying the trace level.                                                         | .22      |
| Figure 2.7 ~ Enabling enhanced security                                                          | .22      |
| Figure 2.8 ~ Allowing writing to the Radia Staging Server                                        | .23      |
| Figure 2.9 ~ Select if you want to set a maximum log size                                        | .23      |
| Figure 2.10 ~ Set the Radia Staging Server log size                                              | 24       |
| Figure 2.11 ~ Summary of installation parameters.                                                | 24       |
| Figure 2.12 $\sim$ NetWare Radia Staging Server installation summary                             | 27       |
| Figure 2.13 $\sim$ UNIX Radia Staging Server installation summary                                | .28      |
| Figure 2.14 $\sim$ Configuring the Radia Database for server staging                             | .30      |
| Figure $2.15 \sim \text{Radia Staging Server instance example.}$                                 | .31      |
| Figure 2.16 $\sim$ New instance shortcut menu for STAGER class                                   | 32       |
| Figure 2.17 ~ Create Instance dialog box                                                         | .33      |
| Figure 2.18 ~ Attributes of the ASDFOODS instance                                                | 34       |
| Figure 2.19 $\sim$ STAGER instance to edit.                                                      | 38       |
| Figure 2.20 $\sim$ Editing ASDFOODS Instance dialog box                                          | .39      |
| Figure 2.21 ~ The Instance Edit Confirmation message                                             | 40       |
| Figure 2.22 ~ The Radia System Explorer with the ZSTGSDRV attribute (Stager Drive) changed to C: | 1<br>.40 |
| Figure 2.23 ~ Assigning a STAGER instance to a WORKGRP instance.                                 | .42      |

| Figure 2.24 ~ Select Connection Attribute dialog box                                                     | 43 |
|----------------------------------------------------------------------------------------------------|----|
| Figure 2.25 ~ Confirm Connection message box.                                                            | 43 |
| Figure 2.26 ~ The Instance Connection message box                                                        | 44 |
| Figure 2.27 ~ Connection to Stager instance for the Default workgroup.                                   | 45 |
| Figure 3.1 ~ STAGER class shortcut menu                                                                  | 51 |
| Figure 3.2 ~ Editing STAGER Class dialog box                                                             | 52 |
| Figure 3.3 ~ Resolve property selected for the ZNETNDRV attribute.                                       | 53 |
| Figure 3.4 ~ Class Edit Confirmation message                                                             | 53 |
| Figure 3.5 ~ ZNETNDRV set to use client computer's CD-ROM drive                                          | 54 |
| Figure 3.6 ~ The class shortcut menu in the Radia System Explorer                                        | 57 |
| Figure 3.7 ~ Editing USER class dialog box                                                               | 58 |
| Figure 3.8 ~ The instance shortcut menu in the Radia System Explorer                                     | 59 |
| Figure 3.9 ~ Editing _BASE_INSTANCE_ Instance dialog box                                                 | 60 |
| Figure 3.10 ~ The class shortcut menu in the Radia System Explorer                                       | 61 |
| Figure 3.11 ~ The Editing REGISTRY Class dialog box                                                      | 62 |
| Figure 3.12 ~ The instance shortcut menu in the Radia System Explorer                                    | 63 |
| Figure 3.13 ~ The Editing BASE_INSTANCE_ Instance dialog box.                                            | 63 |
| Figure 3.14 ~ The class shortcut menu in the Radia System Explorer                                       | 64 |
| Figure 3.15 ~ The Editing USER Class dialog box.                                                         | 65 |
| Figure $3.16 \sim \text{Adding the ZSTGMGR}$ attribute to the Users class                                | 66 |
| Figure 3.17 ~ The instance shortcut menu in the Radia System Explorer                                    | 67 |
| Figure 3.18 ~ The Editing _BASE_INSTANCE_ Instance dialog box                                            | 68 |
| Figure 3.19 ~ The class shortcut menu in the Radia System Explorer                                       | 69 |
| Figure 3.20 ~ The Editing STAGER Class dialog box                                                        | 70 |
| Figure 3.21 ~ The class shortcut menu in the Radia System Explorer                                       | 71 |
| Figure 3.22 ~ The Editing STAGER Class dialog box                                                        | 72 |
| Figure 3.23 ~ Adding the ZSTGPRI attribute information                                                   | 73 |
| Figure 3.24 ~ The instance shortcut menu in the Radia System Explorer                                    | 74 |
| Figure 3.25 ~ The Editing _BASE_INSTANCE_ Instance dialog box                                            | 74 |
| Figure 3.26 ~ Co-resident Radia Staging Server and Radia Configuration Server processing                 | 76 |
| Figure $3.27 \sim \text{Radia Client Explorer expanded to Radia Staging Server installation directory.}$ | 78 |
| Figure 3.28 ~ ZSTGPARM object before editing                                                             | 78 |
| Figure 3.29 ~ The Variable menu in the Radia Client Explorer                                             | 79 |
| Figure 3.30 ~ Add the ZEDMDATA variable                                                                  | 79 |
| Figure 3.31 ~ Change variable for ZEDMDATA                                                               | 80 |
|                                                                                                    |    |

| Figure 3.32 ~ Edited ZSTGPARM object                                                 | 80 |
|--------------------------------------------------------------------------------------|----|
| Figure 3.33 ~ AIP package for Orca Database Editor                                   | 83 |
| Figure 3.34 ~ Set the ZSTOP000 to 1                                                  | 85 |
| Figure 3.35 ~ The Radia MSI Redirector Service fields request from Windows Installer | 87 |

## Tables

| Table P.1 ~ Styles                                 | .7 |
|----------------------------------------------------|----|
| Table P.2 ~ Usage                                  | .7 |
| Table P.3 ~ Terminology*                           | .8 |
| Table 2.1 ~ Installation Variables   2             | 25 |
| Table 2.2 ~ Stager Attributes                      | 35 |
| Table 3.1 ~ Parameters for PRELOAD Example       4 | 19 |
| Table 3.2 ~ Variables in the ZSTGPARM Object       | 31 |

## Procedures

| To install the Radia Staging Server on Windows NT or Windows 200020 |
|---------------------------------------------------------------------|
| To install the Radia Staging Server on NetWare                      |
| To automatically start the Radia Staging Server service on NetWare  |
| To install the Radia Staging Server on UNIX                         |
| To start the Radia Staging Server on UNIX                           |
| To create a Radia Staging Server instance                           |
| To edit a STAGER instance                                           |
| To connect a STAGER instance to a Workgroups (WORKGRP) instance     |
| To edit the ZNETNDRV attribute                                      |
| To edit ZSTGPARM                                                    |
| To create an AIP on the Radia Staging Server                        |
| To enable an ACP package for preloading only                        |

102

Lists

# Index

### A

| Active Component Server                     |
|---------------------------------------------|
| Add Variable to Object dialog box79         |
| Administrative Installation Point           |
| creating a Service82                        |
| AIPSee Administrative Installation Point    |
| allow writing to the Radia Staging Server23 |
| Application (ZSERVICE) instance             |
| Application Manager<br>                     |
| applications, definition                    |
| attribute properties, definition91          |
| attribute, definition91                     |
| AUTOEXEC.NCF                                |

## С

| Change Variable dialog box             | 80   |
|----------------------------------------|------|
| client computer, definition            | 91   |
| Client ExplorerSee Radia Client Explo  | orer |
| communications protocol                | 21   |
| concurrent requester processes         | 22   |
| Configuration Server                   |      |
| See Radia Configuration Ser            | rver |
| Confirm Connection message box         | 43   |
| COPY_CLASS                             | 57   |
| co-resident Radia Configuration Server | 75   |
| co-resident Radia Staging Server75     | , 92 |
| Create Instance dialog box             | 33   |
| customer support                       | 4    |
|                                        |      |

### D

Database ......See Radia Database

| dual mode, definition  | 92 |
|------------------------|----|
| dynamic server staging | 55 |
| implementing           | 56 |

## Ε

| Editing Class dialog box               |
|----------------------------------------|
| Editing Instance dialog box 39, 60     |
| Editing STAGER Class dialog box 52, 72 |
| EDM_STAGER                             |
| $edmstgsv\dots\dots 28$                |
| edmstgsv executable                    |
| EDMSTGSV.LOG                           |
| enhanced security23                    |

### I

| IDMDATA directory                  | 48, 49 |
|------------------------------------|--------|
| IDMSYS directory                   | 48     |
| Insert After                       | 58     |
| Insert Before                      | 58     |
| INSTALL.NLM                        | 26     |
| Instance Edit Confirmation message | 40     |
| instance, definition               | 92     |
|                                    |        |

## L

| LAN Adapter Number |  |
|--------------------|--|
| log                |  |
| level of detail    |  |
| maximum size       |  |
| setting size       |  |
| wraparound size    |  |
|                    |  |

### Μ

Manager......See Radia Configuration Server

#### Index

| Manager Resolve flag | 50 |
|----------------------|----|
| maximum log size     | 23 |
| method, definition   | 92 |

## Ν

| nohup   | 29 |
|---------|----|
| NVD.INI | 9  |

## 0

| object, definition | 92 |
|--------------------|----|
|--------------------|----|

### Ρ

| POLICY domain                            | 29, | 40, | 56 |
|------------------------------------------|-----|-----|----|
| Populate Windows Installer Methods check | box |     | 83 |
| PRELOAD parameter                        |     | 48, | 84 |
| pre-population, definition               |     |     | 92 |

### R

| RAD_STG.NCF                                    |
|------------------------------------------------|
| Radia Application Manager, description         |
| Radia Client Explorer, definition              |
| Radia Configuration Server                     |
| co-resident with Radia Staging Server          |
| description                                    |
| Radia Database                                 |
| configuring for server staging                 |
| description                                    |
| Radia Dual Mode                                |
| Radia MSI Redirector                           |
| Radia Software Manager, description            |
| Radia Stager service                           |
| Radia Staging Requestor 26, 28, 88             |
| description                                    |
| installation19                                 |
| Radia Staging Server                           |
| components19                                   |
| configuration                                  |
| co-resident with Radia Configuration Server 75 |
| default processing13                           |
| description                                    |
| directory20                                    |
| log                                            |
|                                                |

| NetWare installation                |        |
|-------------------------------------|--------|
| operating systems available for     | 19     |
| order of processing                 | 12     |
| pre-populating                      |        |
| starting on UNIX                    |        |
| UNIX installation                   | 27     |
| Windows installation                |        |
| Radia Staging Server instance       |        |
| creating                            | 31     |
| editing                             |        |
| Radia System Explorer               | 31     |
| description                         | 94     |
| RADSKMAN                            |        |
| description                         | 94     |
| RADSTGR1.LOG                        |        |
| RADSTGR2.LOG                        |        |
| radstgrq.rex sample                 | 55     |
| Registry Resources (REGISTRY) class | 56, 60 |
| RESOURCE directory                  | 80     |
| resource, definition                | 94     |
| REXX script                         | 55     |
| REXX, description                   | 94     |
|                                     |        |

## S

| security, enhanced                     | 23          |
|----------------------------------------|-------------|
| Select Connection Attribute dialog box | 42          |
| server staging                         |             |
| connection efficiency factors          | 12          |
| definition                             | 12          |
| dynamic                                | 55          |
| enabling                               | 13          |
| table of variables                     | 35          |
| when not to use                        | 14          |
| when to use                            | 14          |
| service, definition                    | 94          |
| SOFTWARE domain                        | 56          |
| Software Manager See Radia Software    | e Manager   |
| STAGER class                           | .29, 40, 56 |
| adding a ZSTGPRI attribute             | 70          |
| changing to a persistent class         | 68          |
| copying to POLICY domain               | 57          |
| STAGER class instance                  | .21, 26, 27 |
|                                        |             |

| STAGER instance              |                  |
|------------------------------|------------------|
| description                  | 94               |
| Staging RequestorSee Radia S | taging Requestor |
| Staging ServerSee Radi       | a Staging Server |
| subscriber, definition       |                  |
| SYS:\SYSTEM                  | 27               |
| System ExplorerSee Radia     | System Explorer  |
|                              |                  |

## Т

| technical support | 4 |
|-------------------|---|
| race level2       | 2 |

## U

| USER class    | 56 |
|---------------|----|
| USER instance | 33 |

## V

| variable, definition | ۱ |
|----------------------|---|
|----------------------|---|

## W

| WIN.INI file, NVDM section     | 48 |
|--------------------------------|----|
| Windows Installer              | 55 |
| Windows Installer Applications | 82 |
| preloading                     | 84 |

## Ζ

| ZCONFIG object49         | Э |
|--------------------------|---|
| definition98             | 5 |
| ZHDWCDDR attribute49, 54 | 4 |
| ZEDMAMS command57        | 7 |
| ZEDMAMS utility          | 7 |
| ZEDMDATA attribute81     | 1 |
| ZHDWCDDR attribute       | 4 |
| definition               | 5 |

| ZMGRDB attribute         | 36, | 80, | 82 |
|--------------------------|-----|-----|----|
| ZNETNDIR attribute       |     | 36, | 37 |
| ZNETNDRV attribute       | 36, | 50, | 54 |
| editing                  |     |     | 50 |
| Resolve property         |     |     | 52 |
| ZPCPROTL attribute       |     | 35, | 81 |
| ZRSCCSTA attribute       | 56, | 62, | 63 |
| adding to REGISTRY class |     |     | 60 |
| ZSTGDESC attribute       |     |     | 36 |
| ZSTGENV attribute        |     |     | 36 |
| ZSTGFILE attribute       |     |     | 81 |
| ZSTGLOCS attribute       |     |     | 36 |
| ZSTGMGR attribute        |     | 55, | 56 |
| adding to USER class     |     |     | 64 |
| setting the value of     |     |     | 66 |
| ZSTGOPT attribute        | 35, | 56, | 58 |
| adding to USER class     |     |     | 57 |
| function                 |     |     | 57 |
| setting value of         |     |     | 58 |
| ZSTGPARM object          | 36, | 75, | 80 |
| editing                  |     |     | 77 |
| ZSTGPARM.EDM object      |     |     | 84 |
| ZSTGPORT attribute       | 34, | 35, | 81 |
| ZSTGPRI attribute        |     |     | 56 |
| adding to STAGER class   |     |     | 70 |
| setting the value of     |     |     | 73 |
| ZSTGSDIR attribute       | 34, | 36, | 37 |
| ZSTGSDRV attribute       | 34, | 36, | 37 |
| UNIX environment         |     |     | 41 |
| ZSTGSRVR attribute       | 34, | 35, | 39 |
| ZTHREADS attribute       |     |     | 81 |
| ZTRACEL attribute        |     |     | 81 |
| ZTRANSRS object          |     |     | 77 |
| ZVRFYPWD attribute       |     |     | 81 |
|                          |     |     |    |

Index